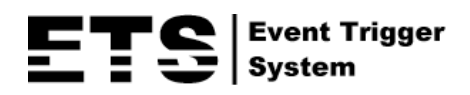

# KAMERY IP AVTECH

## INSTRUKCJA OBSŁUGI

Przed rozpoczęciem pracy prosimy o dokładne zapoznanie się z instrukcjami użytkowania i zachowanie niniejszego dokumentu dla użycia w przyszłości.

m504a\_m521a\_311\_542a\_operation\_V0.9

## WAŻNE ZALECENIA BEZPIECZEŃSTWA

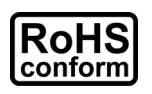

Wszystkie wyroby nie zawierające ołowiu oferowane przez naszą firmę spełniają wymagania Dyrektywy Europejskiej o ograniczeniach obrotu substancjami niebezpiecznymi (RoHS), co oznacza, że nasze procesy produkcji i wyroby są bez wyjątku "wolne od ołowiu" i nie zawierają substancji niebezpiecznych wymienionych w powyższej Dyrektywie.

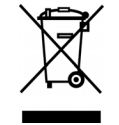

Symbol przedstawiający przekreślony pojemnik na śmieci oznacza, że w krajach UE odnośny wyrób po wycofaniu z użycia musi być odebrany oddzielnie i poddany odpowiedniej utylizacji. Powyższe wymaganie dotyczy samego wyrobu oraz całego wyposażenia peryferyjnego oznaczonego tym symbolem. Nie usuwać takich wyrobów jako nieposortowanych odpadów komunalnych. W sprawie sposobu recyklingu takich urządzeń należy skontaktować się z lokalnym dystrybutorem.

(F

Niniejsze urządzenie zostało wyprodukowane tak, aby spełniać wymagania w zakresie zakłóceń fal radiowych.

#### Oświadczenie o zakłóceniach zgodne z wymaganiami Federalnej Komisji Telekomunikacji ( "FCC")

Niniejsze urządzenie zostało przetestowane i stwierdzono, że spełnia wymagania w zakresie wartości granicznych przewidzianych dla urządzeń cyfrowych klasy B zgodnie z Częścią 15 Zasad FCC. Wartości te zostały wyznaczone w celu zapewnienia rozsądnej ochrony przed szkodliwymi zakłóceniami w przypadku instalacji urządzenia na terenach zamieszkałych.

Każda zmiana lub modyfikacja wprowadzona do urządzenia może unieważnić upoważnienie użytkownika do korzystania z niego. Urządzenie to wytwarza, używa i może emitować energię o częstotliwościach fal radiowych. W przypadku, gdy nie zostanie zainstalowane i nie jest obsługiwane zgodnie z niniejszymi zaleceniami, może powodować szkodliwe zakłócenia dla transmisji fal radiowych. W żadnym przypadku nie gwarantuje się jednak, że w danej konkretnej instalacji nie wystąpią zakłócenia. W przypadku, gdy urządzenie powoduje zakłócenia odbioru RTV, których nie daje się usunąć przez wyłączenie i ponowne włączenie, zaleca się aby spróbować ich usunięcia wykonując poniższe działania:

- > Zmienić kierunek lub położenie anteny odbiorczej RTV.
- > Zwiększyć odległość między urządzeniem i odbiornikiem RTV.
- Podłączyć urządzenie do gniazdka należącego do obwodu innego niż obwód, do którego jest podłączony odbiornik RTV.
- > Zwrócić się o pomoc do dystrybutora lub doświadczonego technika RTV.
- Ostrzeżenie FCC: Każda zmiana lub modyfikacja urządzenia wykonana bez jednoznacznej akceptacji podmiotu odpowiedzialnego za zapewnienie zgodności może unieważnić upoważnienie użytkownika do korzystania z urządzenia.
- > Wszystkie zewnętrzne kable do połączenia jednostki podstawowej muszą być ekranowane.

W zakresie kabli do połączeń kart PCMCIA - patrz zalecenia dotyczące instalacji lub instrukcje dotyczące wyposażenia opcjonalnego.

Urządzenie spełnia wymagania zawarte w Części 15 Zasad FCC. Korzystanie z urządzenia jest dozwolone pod warunkiem, że:

(1) nie powoduje ono szkodliwych zakłóceń, i

(2) jest odporne na przyjmowane zakłócenia, w tym na zakłócenia wywołujące niepożądane działanie.

#### Zastrzeżone znaki towarowe

iPad® & iPhone® są zastrzeżonymi znakami towarowymi Apple Inc.

Android<sup>™</sup> jest znakiem towarowym należącym do Google Inc. i jego użycie wymaga zgody Google.

Microsoft®, Windows® & Internet Explorer® są znakami towarowymi Microsoft Corporation zastrzeżonymi w USA i w innych krajach.

#### Ograniczenie odpowiedzialności

Zastrzegamy sobie prawo do zmiany, uzupełnienia lub usunięcia dowolnych treści zawartych w niniejszej instrukcji w dowolnym momencie. Nie udzielamy gwarancji na ani nie bierzemy odpowiedzialności za dokładność, kompletność ani przydatność niniejszej instrukcji. Zawartość niniejszej instrukcji może zostać zmieniona bez powiadomienia.

Produkt nie posiada funkcji czuwania ani samoczynnego wyłączenia.

#### Licencja na MPEG4

Ten produkt podlega licencji MPEG-4 Visual Patent Portfolio, która upoważnia użytkownika do korzystania w celach prywatnych i niekomercyjnych z funkcji (i) kodowania treści wideo zgodnie ze standardem MPEG-4 ( "MPEG-4 VIDEO") i/ lub (ii) odkodowania MPEG-4 VIDEO zakodowanego przez użytkownika w ramach jego działań o charakterze prywatnym i niekomercyjnym i/ lub dostarczonego przez dostawcę takich nagrań licencjonowanego przez MPEG LA. Licencja nie ma zastosowania do wykorzystania produktu w żadnym innym celu i takie zastosowanie licencji nie może być domniemywane. Dodatkowe informacje, w tym dotyczące użycia produktu w celach promocyjnych, wewnętrznych i komercyjnych, można otrzymać od firmy MPEG LA, LLC. Patrz HTTP://WWW.MPEGLA.COM.

#### Licencja GPL

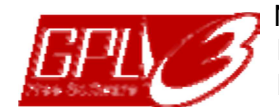

Niniejszy produkt zawiera kody źródłowe opracowane przez strony trzecie podlegające Powszechnej Licencji Publicznej GNU ( "GNU") lub Słabszej Powszechnej Licencji Publicznej GNU ( "LGPL").

Kod GPL użyty w niniejszym produkcie jest dopuszczony do użycia bez gwarancji i jest objęty prawami autorskimi odnośnego autora.

Dalsze kody źródłowe objęte licencją GPL są dostępne na żądanie. Mamy przyjemność przedstawić nasze zmiany do Linux Kernel, kilka nowych instrukcji oraz pewne

narzędzia do wprowadzenia tego kodu. Kody są podane na stronie FTP

i prosimy o ich ściągnięcie z poniższej strony web lub o kontakt z dystrybutorem: Model 1, 2 i 4: http://download.dvrtw.com.tw/GPL/IPCAM/A-Seriers/linux.tar.gz Model 3: http://download.dvrtw.com.tw/GPL/IPCAM/F-Seriers/linux.tar.gz

## SPIS TREŚCI

| 1. OPIS OGÓLNY                                                                         | 1        |
|----------------------------------------------------------------------------------------|----------|
| 1.1 Właściwości produktu                                                               | 1        |
| 1.2 Zawartość opakowania                                                               | 3        |
| 1.3 Opis produktu<br>1.4 Przyłacza                                                     |          |
| 1.5 Panel tylni.                                                                       |          |
| 1.6 Podłączenie zewnętrznego alarmu                                                    | 7        |
| 1.7 Wskaźnik stanu (tylko dla wybranych modeli)<br>1.8. Zostawionia kabli              | 9        |
| 1.9 Specyfikacja adapteru 12V DC (tylko dla modeli zasilanych 12V DC).                 |          |
| 1.10 Instalacja karty pamięci Micro SD (tylko dla wybranych modeli)                    | 1 3      |
| 2. DOSTĘP DO KAMERY PRZEZ INTERNET EXPLORER                                            | 15       |
| 2.1 Logowanie do kamery                                                                | 15       |
| 2.2 Opis panelu sterowania                                                             | 15       |
| 2.3 Działanie cytrowego PTZ (DPTZ)<br>2.4 Wyszukiwanie i odtwarzanie pagrapych zdarzeń | 1 0 1    |
| 3. USTAWIENIA KAMERY                                                                   |          |
| 3.1 Menu konfiguracji systemu                                                          |          |
| 3.2 Ustawienia sieciowe                                                                | 21       |
| 3.2.1 Ustawienia sieciowe                                                              | 21       |
| 3.2.2 QoS                                                                              | 21       |
| 3.2.3 DDNS                                                                             | 21       |
| 3.2.4 SNTP                                                                             | 21       |
| 3.2.5 FTP                                                                              | 22       |
| 3.2.6 MAIL                                                                             | 22       |
| 3.2.7 SMS                                                                              | 23       |
| 3.2.8 Filtr                                                                            | 24       |
| 3.2.9 UPnP / Bonjour                                                                   | 24       |
| 3.2.10 RTP                                                                             | 25       |
| 3.3 Kamera                                                                             | 27       |
| 3.3.1 Kamera                                                                           | 27       |
| 3.3.2 Ustawianie zdefiniowanych punktów (tylko dla wybranych modeli)                   | 27       |
| 3.3.3 Wideo                                                                            | 28       |
| 3.3.4 Kolor                                                                            | 29       |
| 3.3.5 Audio (tylko dla wybranych modeli)                                               | 29       |
| 3.3.6 Ustawienia zaawansowane                                                          | 29       |
| 3.4 Nagrywanie                                                                         |          |
| 3.4.1 Nagrywanie                                                                       | 30       |
| 3.4.2 Timer nagrywania                                                                 | 30       |
| 3.5 Zapamiętywanie nagrań                                                              | 31       |
| 3.5.1 Pamięć                                                                           | 31       |
| 3.6 Powiadamianie o zdarzeniach                                                        |          |
| 3.6.1 Powiadamianie o zdarzeniach                                                      | 32       |
| 3.7 Ustawienia ogólne                                                                  |          |
| 3.7.1 Ustawienia ogólne                                                                | 33       |
| 3.7.2 Ustawienia aktualnego czasu                                                      | 34       |
| 3.7.3 Rejestry systemowe                                                               | 34       |
| 3.7.4 Zalogowani użytkownicy                                                           | 35       |
| 3.7.5 Zarządzanie kontami użytkowników                                                 | 35       |
| 3.7.6 Mapy Google                                                                      |          |
|                                                                                        | 36<br>22 |
| ZAŁĄCZNIK 2 TABELA SZYBKOŚCI TRANSMISJI (DLA CELÓW INFORMACYJCNYCH)                    |          |
| ZAŁĄCZNIK 3 POŁĄCZENIE PoE                                                             |          |
| ZAŁĄCZNIK 4 WNIOSEK O PRZYZNANIE KODU API ID W CELU KOMUNIKACJI SMS-owej               |          |
| ZAŁĄCZNIK 5 CZĘSI C ZADAWAINE PITANIA<br>ZAŁACZNIK 6 TABELA CZASÓW NAGRAŃ              |          |
| ZAŁĄCZNIK 7 WYKAZ KOMPATYBILNYCH KART PAMIĘCI MICRO SD                                 | 52       |
| ZAŁĄCZNIK 8 KABEL DZIELONY AUDIO We/Wy                                                 | 52       |

## **1. PRZEGLĄD PRODUKTU**

### 1.1 GŁÓWNE WŁAŚCIWOŚCI MODEL AVM302A

- Proste ustawienia sieciowe na urządzeniach iPhone / iPad
- Rozdzielczość 1.3 Megapixela z jakością HDTV 720p pozwalającą użytkownikowi na dostrzeżenie drobnych detali
- Wsparcie standardu ONVIF ułatwia integracje systemu
- Zapis na karcie pamięci Micro SD
- Wbudowany mikrofon do zapisu dźwięku
- Zasilanie POE (Power-over-Ethernet) pozwala na eliminacje przewodu zasilającego i redukcje kosztów instalacji
- Wejścia / wyjścia alarmowe pozwalające na podłączenie urządzeń zewnętrznych
- Zdalny podgląd
- -- Pełna kompatybilność z iPhonem, iPadem oraz Internet Explorerem w systemach Windows

### MODEL AVM311

- Proste ustawienia sieciowe na urządzeniach iPhone / iPad
- Rozdzielczość 1.3 Megapixela z jakością HDTV 720p pozwalającą użytkownikowi na dostrzeżenie drobnych detali
- Wsparcie standardu ONVIF ułatwia integracje systemu
- Wejścia / wyjścia alarmowe pozwalające na podłączenie urządzeń zewnętrznych
- Zasilanie POE (Power-over-Ethernet) pozwala na eliminacje przewodu
- zasilającego i redukcje kosztów instalacji
- Zapis na karcie pamięci Micro SD
- 3-osiowy mechanizm ułatwiający instalacje na suficie i ścianie
- Hartowana, wandaloodporna osłona obiektywu
- Zdalny podgląd
   -- Pełna kompatybilność z iPhonem, iPadem oraz Internet Explorerem w systemach Windows

## MODEL AVM328B

- Proste ustawienia sieciowe na urządzeniach iPhone / iPad
- Rozdzielczość 1.3 Megapixela z jakością HDTV 720p pozwalającą użytkownikowi na dostrzeżenie drobnych detali
- Wsparcie standardu ONVIF ułatwia integracje systemu
- Wviścia alarmowe pozwalajace na podłaczenie urzadzeń zewnetrznych
- Zasilanie POE (Power-over-Ethernet) pozwala na eliminacje przewodu
- zasilającego i redukcje kosztów instalacji
- Mechaniczny filtr podczerwieni
- Zapis na karcie pamięci Micro SD
- 3-osiowy mechanizm ułatwiający instalacje na suficie i ścianie
- Wbudowany reflektor podczerwieni o zasięgu 10m
- Zdalny podgląd
   -- Pełna kompatybilność z iPhonem, iPadem oraz Internet Explorerem w systemach Windows

## MODEL AVM357A

- Proste ustawienia sieciowe na urządzeniach iPhone / iPad
- Rozdzielczość 1.3 Megapixela z jakością HDTV 720p pozwalającą użytkownikowi na dostrzeżenie drobnych detali
- Wsparcie standardu ONVIF ułatwia integracje systemu
- Wejścia / wyjścia alarmowe pozwalające na podłączenie urządzeń zewnętrznych
- Zasilanie POE (Power-over-Ethernet) pozwala na eliminacje przewodu
- zasilającego i redukcje kosztów instalacji
- Mechaniczny filtr podczerwieni
- Wbudowany reflektor podczerwieni o zasięgu do 20m
- Zdalny podgląd
   -- Pełna kompatybilność z iPhonem, iPadem oraz Internet Explorerem w systemach Windows

## MODEL AVM400A

- Proste ustawienia sieciowe na urządzeniach iPhone / iPad
- Rozdzielczość 2 Megapixele z jakością FULL HD 1080p pozwalającą użytkownikowi na dostrzeżenie najdrobniejszych detali
- Wsparcie standardu ONVIF ułatwia integracje systemu
- Wejścia / Wyjścia alarmowe pozwalające na podłączenie urządzeń zewnętrznych
- Zasilanie **POE (Power-over-Ethernet)** pozwala na eliminacje przewodu zasilającego i redukcje kosztów instalacji
- Mechaniczny filtr podczerwieni
- Wbudowany mikrofon
- Zapis na karcie pamięci Micro SD
- Zdalny podgląd
  - -- Pełna kompatybilność z iPhonem, iPadem oraz Internet Explorerem w systemach Windows

## MODEL AVM428B

- Proste ustawienia sieciowe na urządzeniach iPhone / iPad
- Rozdzielczość 2 Megapixele z jakością FULL HD 1080p pozwalającą użytkownikowi na dostrzeżenie najdrobniejszych detali
- Wsparcie standardu **ONVIF** ułatwia integracje systemu
- Wejścia / Wyjścia alarmowe pozwalające na podłączenie urządzeń zewnętrznych
- Zasilanie POE (Power-over-Ethernet) pozwala na eliminacje przewodu zasilającego i redukcje kosztów instalacji
- Mechaniczny filtr podczerwieni
- Zapis na karcie pamięci Micro SD
- 3-osiowy mechanizm ułatwiający instalacje na suficie i ścianie
- Wbudowany reflektor podczerwieni o zasięgu do 10m
- Zdalny podgląd
  - -- Pełna kompatybilność z iPhonem, iPadem oraz Internet Explorerem w systemach Windows

## MODEL AVM457A

- Proste ustawienia sieciowe na urządzeniach iPhone / iPad
- Rozdzielczość 2 Megapixele z jakością FULL HD 1080p pozwalającą użytkownikowi na dostrzeżenie najdrobniejszych detali
- Wsparcie standardu ONVIF ułatwia integracje systemu
- Wejścia / wyjścia alarmowe pozwalające na podłączenie urządzeń zewnętrznych
- Zasilanie POE (Power-over-Ethernet) pozwala na eliminacje przewodu
- zasilającego i redukcje kosztów instalacji
- Mechaniczny filtr podczerwieni
- Wbudowany reflektor podczerwieni o zasięgu do 20m
- Zdalny podgląd
  - -- Pełna kompatybilność z iPhonem, iPadem oraz Internet Explorerem w systemach Windows

## MODEL AVM459A

- Proste ustawienia sieciowe na urządzeniach iPhone / iPad
- Rozdzielczość 2 Megapixele z jakością FULL HD 1080p pozwalającą użytkownikowi na dostrzeżenie najdrobniejszych detali
- Regulowany obiektyw o ogniskowej 2,8-12mm
- Wsparcie standardu **ONVIF** ułatwia integracje systemu
- Wejścia / wyjścia alarmowe pozwalające na podłączenie urządzeń zewnętrznych
- Zasilanie POE (Power-over-Ethernet) pozwala na eliminacje przewodu
- zasilającego i redukcje kosztów instalacji
- Zapis na karcie pamięci Micro SD
- Mechaniczny filtr podczerwieni
- Wbudowany reflektor podczerwieni o zasięgu do 50m
- Zdalny podgląd
  - -- Pełna kompatybilność z iPhonem, iPadem oraz Internet Explorerem w systemach Windows

## 1.2 Zawartość opakowania

#### MODEL AVM311

| Kamera IP                                                                                     | sruby i elementy do montażu naściennego                                                 | Instrukcja Szybkiej Konfiguracji                                       |
|-----------------------------------------------------------------------------------------------|-----------------------------------------------------------------------------------------|------------------------------------------------------------------------|
| MODEL AVM302A                                                                                 |                                                                                         |                                                                        |
| <ul><li>Kamera sieciowa</li><li>Instrukcja szybkiej konfiguracji z iPhone / iPad</li></ul>    | <ul> <li>Wspornik do montażu kamery</li> <li>Adapter (tylko dla modeli DC5V)</li> </ul> | □ Wtyczka 4-wtykowa                                                    |
| MODEL AVM328B                                                                                 |                                                                                         |                                                                        |
| <ul> <li>Kamera sieciowa</li> <li>Instrukcja szybkiej konfiguracji z iPhone / iPad</li> </ul> | <ul> <li>Śruby i elementy do montażu naściennego</li> <li>Adapter (opcja)</li> </ul>    | <ul> <li>Kabel audio z</li> <li>wtyczką 3-</li> <li>wtykową</li> </ul> |
| MODEL AVM357A                                                                                 |                                                                                         |                                                                        |
| Kamera sieciowa                                                                               | □ Wspornik                                                                              | Instrukcja szybkiej konfiguracji z iPhone / iPad                       |
| MODEL AVM400A                                                                                 |                                                                                         |                                                                        |
| Kamera IP<br>Klucz                                                                            | □ blok zacisków We/Wy<br>□ Instrukcja obsługi na CD (opcja)                             | Instrukcja szybkiej konfiguracji:                                      |
| MODEL AVM428B                                                                                 |                                                                                         |                                                                        |
| Kamera sieciowa                                                                               | Śruby i elementy do montażu                                                             | Wtyczka 3-wtykowa                                                      |
| Instrukcja szybkiej konfiguracji z iPhone / iPad                                              | Adapter (opcja)                                                                         | $_{\Box}$ Kabel Audio                                                  |
| MODEL AVM457A                                                                                 |                                                                                         |                                                                        |
| Kamera sieciowa                                                                               | □ Wspornik                                                                              | Instrukcja szybkiej konfiguracji z iPhone / iPad                       |
| MODEL AVM459A                                                                                 |                                                                                         |                                                                        |
| Kamera sieciowa                                                                               | □ Środek osuszający                                                                     | Instrukcja szybkiej konfiguracji                                       |

## 1.3 Opis produktu

#### **MODEL AVM311**

#### **MODEL AVM302A**

⊖ € ⊕ DC IN

RESET O

AUDIO

((

 $(\odot)$ 

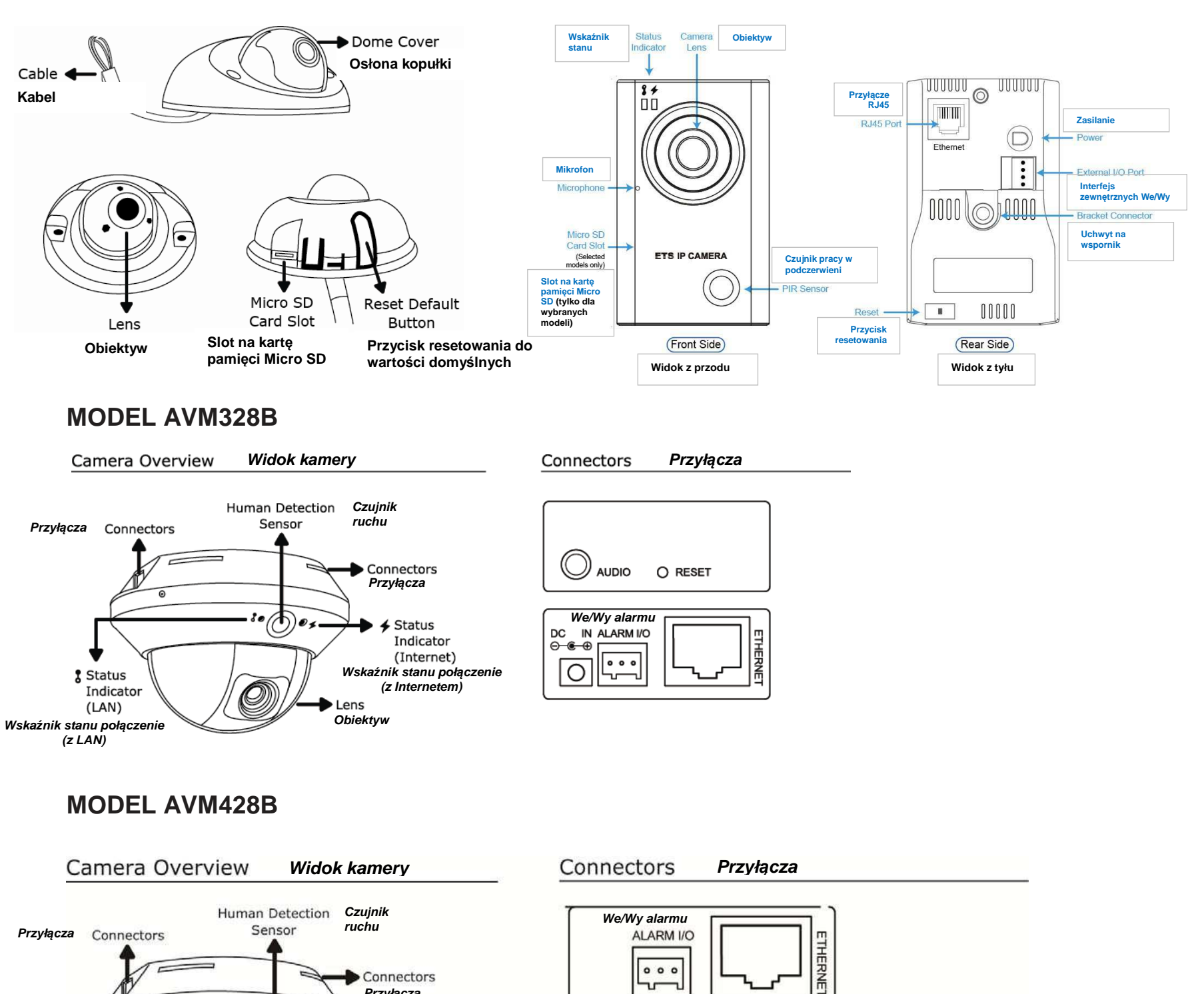

J

000

ч

Ъ

DUT

Wyjście

Uziemienie GND

IN 🗲

Wejście

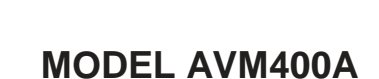

Status

(LAN)

Wskaźnik stanu połączenie (z LAN)

Indicator

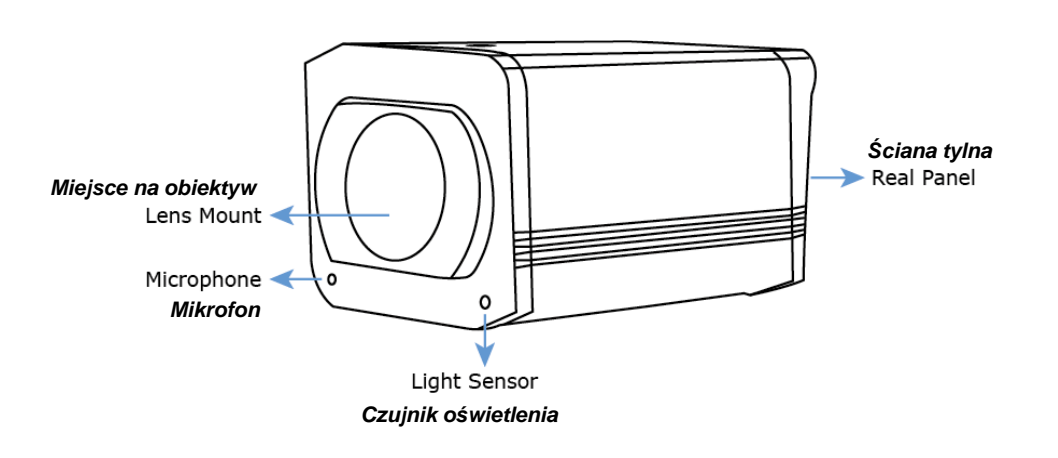

6

Ø

Przyłącza

ens

Obiektyw

Status Indicator

(Internet) nźnik stanu połączenie

(z Internetem)

## 1.3 Podłączenia

### MODEL AVM311

| Ethernet:                                      | Podłączyć kabel sieciowy RJ45.                                                                                                    |
|------------------------------------------------|----------------------------------------------------------------------------------------------------|
| DC IN:                                         | Podłączyć normalny kabel zasilający 5V lub 12V DC, zależnie od posiadanego modelu.                                                                                                    |
| RESET:                                         | Przy podłączonym kablu zasilającym nacisnąć ten przycisk w celu zresetowania wszystkich parametrów wraz z adresem IP i przywrócenia fabrycznych ustawień domyślnych.<br>Kamera uruchamia się samoczynnie po przywróceniu wartości domyślnych. Prosimy nie rozłączać kamery podczas resetowania. |
| Alarm in / Alarm out:                          | Podłączenie zewnętrznego urządzenia alarmowego - patrz rozdz. "1.5 Podłączenie zewnętrznego alarmu"                                                                                                    |
| Line in<br>(niebieska) / Line<br>out (zielona) | Do podłączenia głośnika i mikrofonu.                                                                                                    |

### MODEL AVM328B

| Ethernet:  | Podłączyć kabel sieciowy RJ45.                                                                                                    |  |  |
|------------|----------------------------------------------------------------------------------------------------|--|--|
| DC IN:     | Podłączyć normalny kabel zasilający 5V lub 12V DC, zależnie od posiadanego modelu.                                                                                                    |  |  |
| RESET:     | Przy podłączonym kablu zasilającym nacisnąć ten przycisk w celu zresetowania wszystkich parametrów wraz z<br>adresem IP i przywrócenia fabrycznych ustawień domyślnych.<br>Kamera uruchamia się samoczynnie po przywróceniu wartości domyślnych. Prosimy nie rozłączać kamery<br>podczas resetowania. |  |  |
| Alarm I/O: | Terminal We/Wy 3-wtykowy jest dostarczony wraz z kamerą do podłączenia zewnętrznego urządzenia alarmowego. Szczegóły - patrz "1.5 Interfejs zewnętrznych We/Wy"                                                                                                    |  |  |
| AUDIO:     | Włożyć wtyczkę dostarczonego kabla audio do podłączenia głośnika i mikrofonu.<br>* Głośnik i mikrofon nie są zawarte w dostawie i należy je nabyć oddzielnie.                                                                                                    |  |  |

### MODEL AVM428B

| Ethernet:  | Podłączyć kabel sieciowy RJ45.                                                                                                    |
|------------|----------------------------------------------------------------------------------------------------|
| DC IN:     | Podłączyć normalny kabel zasilający 5V lub 12V DC, zależnie od posiadanego modelu.                                                                                                    |
| RESET:     | Przy podłączonym kablu zasilającym nacisnąć ten przycisk w celu zresetowania wszystkich<br>parametrów wraz z adresem IP i przywrócenia fabrycznych ustawień domyślnych.<br>Kamera uruchamia się samoczynnie po przywróceniu wartości domyślnych. Prosimy nie rozłączać<br>kamery podczas resetowania. |
| Alarm I/O: | Terminal We/Wy 3-wtykowy jest dostarczony wraz z kamerą do podłączenia zewnętrznego urządzenia alarmowego. Szczegóły - patrz "1.5 Interfejs zewnętrznych We/Wy"                                                                                                    |
| AUDIO:     | Włożyć wtyczkę dostarczonego kabla audio do podłączenia głośnika i mikrofonu.<br>* Głośnik i mikrofon nie są zawarte w dostawie i należy je nabyć oddzielnie.<br>** Więcej szczegółów dotyczących kabla audio - patrz ZAŁĄCZNIK 7 KABEL ROZGAŁĘŹNY AUDIO                                              |

## 1.3 Panel tylni

## MODEL AVM302A

| RJ45 Port:                      | Podłączyć własny kabel sieciowy.                                                                                                    |  |
|---------------------------------|----------------------------------------------------------------------------------------------------|--|
| Power:                          | Podłączyć dostarczony kabel zasilający.                                                                                                    |  |
| Reset:                          | Przy podłączonym kablu zasilającym nacisnąć ten przycisk w celu zresetowania wszystkich parametrów wraz z adresem IP i przywrócenia fabrycznych ustawień domyślnych.<br>Kamera uruchamia się samoczynnie po przywróceniu wartości domyślnych. Prosimy nie rozłączać kamery podczas resetowania. |  |
| Interfejs<br>zewnętrznych We/Wy | Terminal We/Wy 4-wtykowy jest dostarczony wraz z kamerą do podłączenia zewnętrznego urządzenia alarmowego. Szczegóły - patrz "1.5 Interfejs zewnętrznych We/Wy" na str.2                                                                                                    |  |

## MODEL AVM400A

|                                                     |                                        | C12VIN \$ ETHERNET CAUDIO<br>OUT IN<br>⊕ ⊕ ⊕ ⊖ |
|-----------------------------------------------------|----------------------------------------|------------------------------------------------|
| DIN IN + J<br>ALARM OUT + ALARM IN + GND + MICRO SD | DIN IN or ALARM OUT<br>ALARM IN<br>GND | D/N IN or ALARM OUT<br>ALARM IN<br>GND         |
| Model 1                                             | Model 2                                | Model 3                                        |
| Ethernet Podłaczyć y                                | własny kabel sięciowy                  |                                                |

| Ethernet                        | Podłączyć własny kabel sieciowy.                                                                                                    |
|---------------------------------|----------------------------------------------------------------------------------------------------|
| DC12V IN                        | Podłączyć dostarczony kabel zasilający.                                                                                                    |
| Reset                           | Przy podłączonym kablu zasilającym nacisnąć ten przycisk w celu zresetowania wszystkich parametrów wraz z adresem IP i przywrócenia fabrycznych ustawień domyślnych.<br>Kamera uruchamia się samoczynnie po przywróceniu wartości domyślnych. Prosimy nie rozłączać kamery podczas resetowania. |
| Interfejs<br>zewnętrznych We/Wy | Terminal We/Wy jest dostarczony wraz z kamerą do podłączenia zewnętrznego urządzenia alarmowego.<br>"D/N IN" jest używany do podłączenia zewnętrznego oświetlacza.<br>Szczegóły dotyczące połączenia - patrz "1.5 Interfejs zewnętrznych We/Wy" na str.2                                        |
| Micro SD                        | To przyłącze jest używane do umieszczenia karty pamięci micro SD do zapamiętywania nagrań wideo.                                                                                                    |

## 1.3 Podłączenia zewnętrznego alarmu

#### **MODEL AVM302A**

Ten model kamery umożliwia podłączenie zewnętrznego urządzenia We/Wy. 4-wtykowy terminal We/Wy jest dostarczony wraz z kamerą w celu łatwego połączenia.

Poniżej pokazano, którego wejścia na terminalu We/Wy należy użyć do podłączenia zewnętrznego urządzenia do kamery.

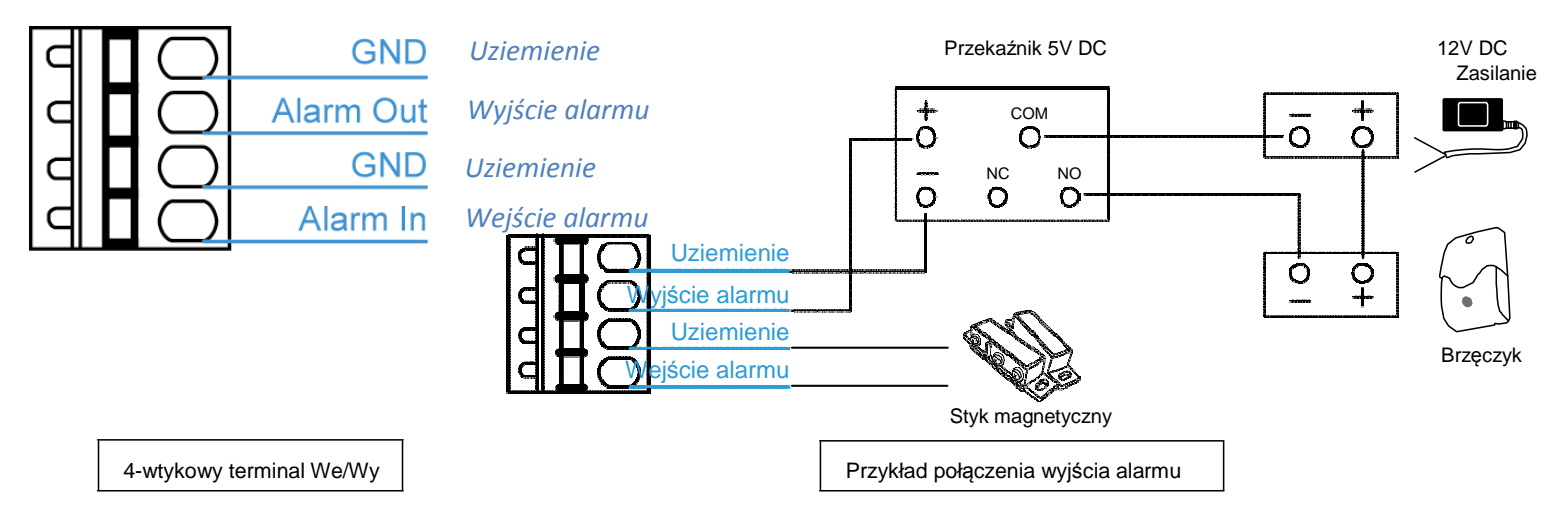

#### **MODEL AVM328B**

Ten model kamery umożliwia podłączenie zewnętrznego urządzenia We/Wy. 3-wtykowy terminal We/Wy jest dostarczony wraz z kamerą w celu łatwego połączenia.

Poniżej pokazano, którego wejścia na terminalu We/Wy należy użyć do podłączenia zewnętrznego urządzenia do kamery.

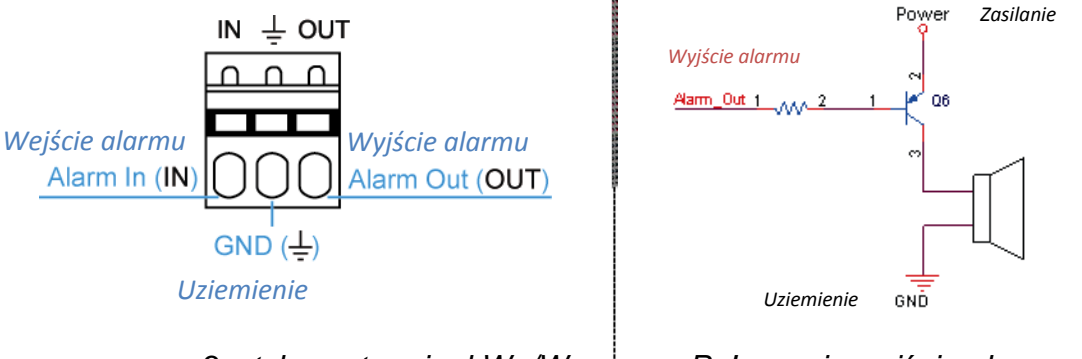

3-wtykowy terminal We/Wy

Połączenie wyjścia alarmu

#### **MODEL AVM400A**

Ten model kamery umożliwia podłączenie zewnętrznego urządzenia We/Wy. Blok terminali We/Wy jest dostarczony wraz z kamerą w celu łatwego połączenia.

Poniżej pokazano, którego wejścia na bloku terminali We/Wy należy użyć do podłączenia zewnętrznego urządzenia do kamery.

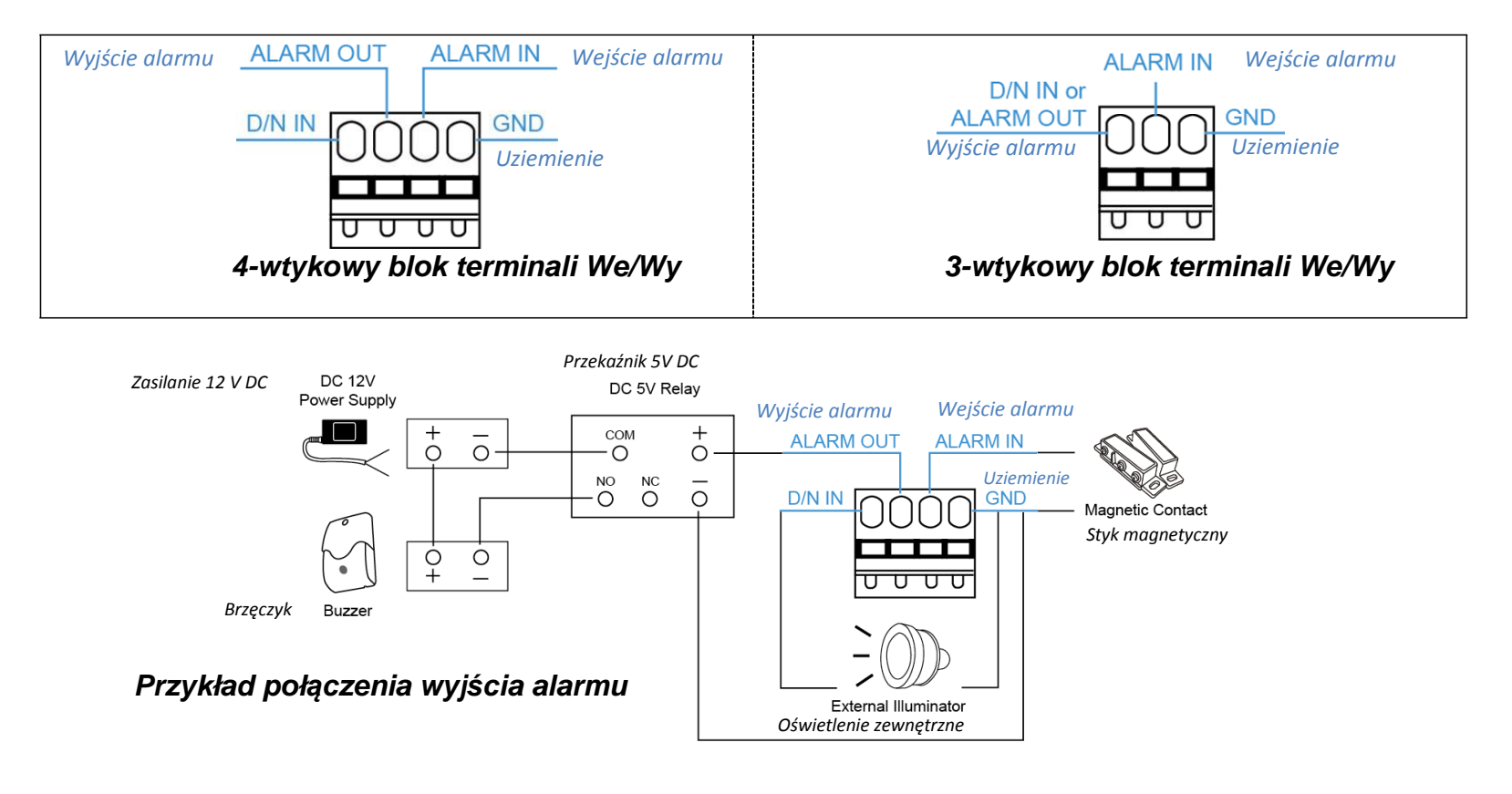

#### **MODEL AVM428B**

Ten model kamery umożliwia podłączenie zewnętrznego urządzenia We/Wy. 3-wtykowy terminal We/Wy jest dostarczony wraz z kamerą w celu łatwego połączenia.

Poniżej pokazano, którego wejścia na terminalu We/Wy należy użyć do podłączenia zewnętrznego urządzenia do kamery.

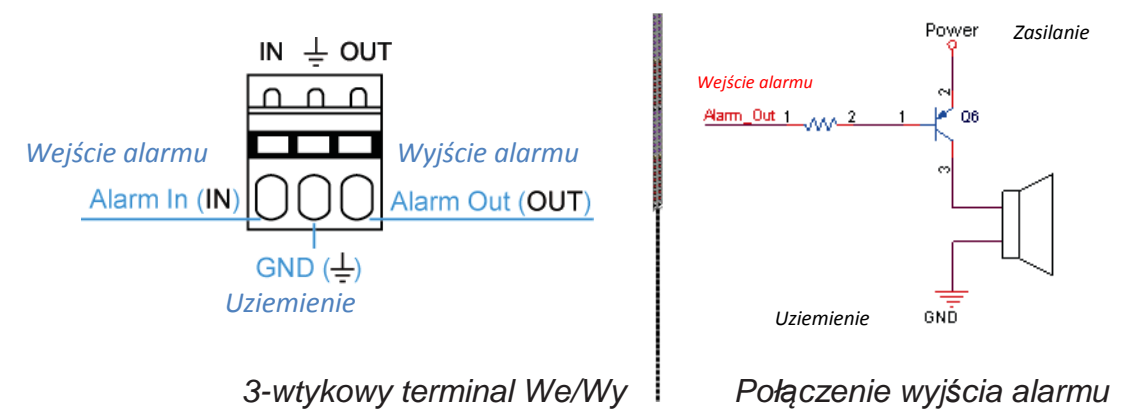

#### **MODEL AVM459A**

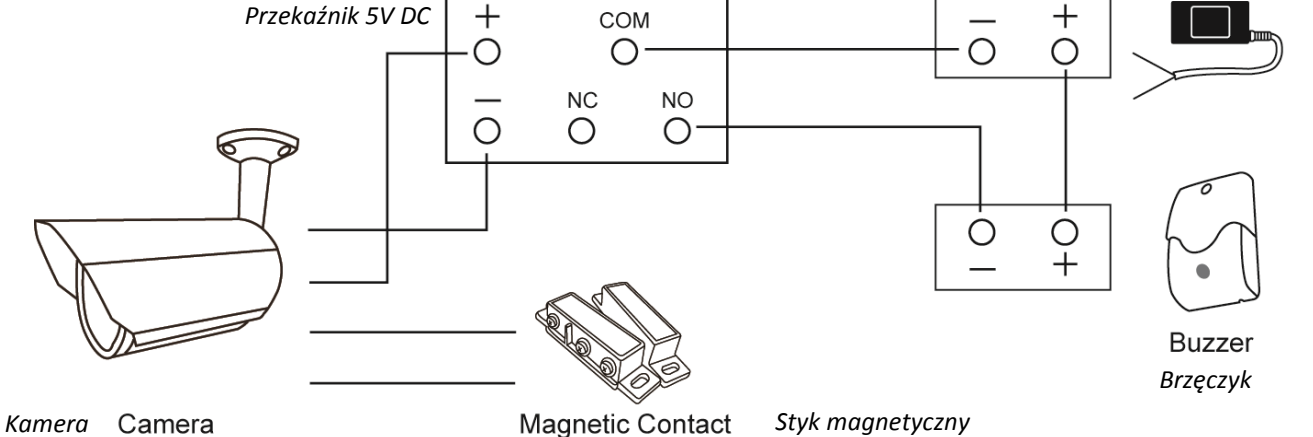

#### MODEL AVM311

Ten model kamery umożliwia podłączenie zewnętrznego urządzenia We/Wy. Poniżej pokazano

sposób podłączenia zewnętrznego urządzenia do kamery.

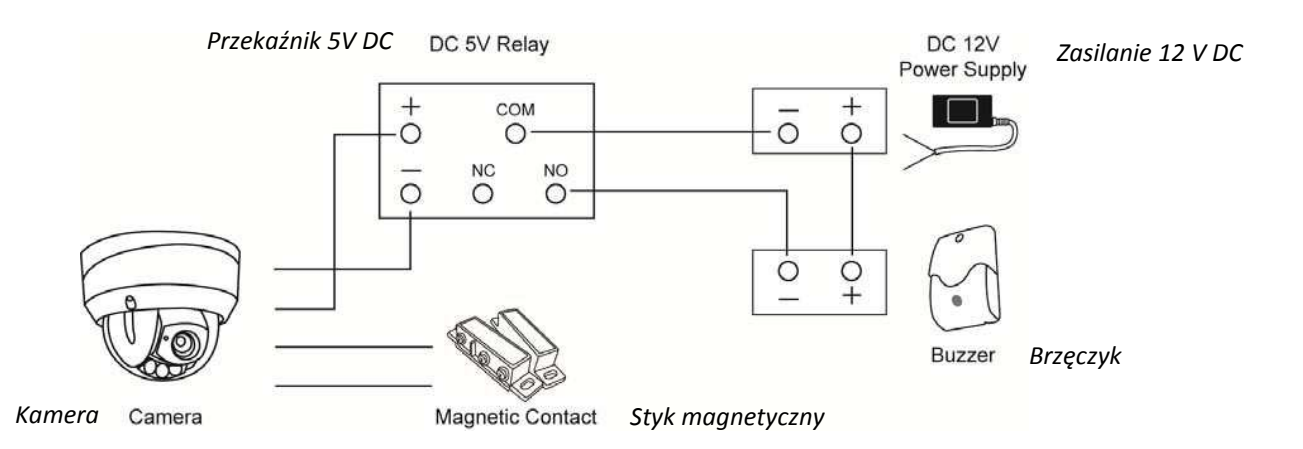

Zasilanie 12 V DC

## 1.3 Wskaźnik stanu

#### MODEL AVM302A

| IKONA                                                                              | Status połączenia LAN         | Status połączenia internetowego                             |
|------------------------------------------------------------------------------------|-------------------------------|-------------------------------------------------------------|
| Status systemu                                                                     |                               |                                                             |
| Przy włączonym zasilaniu                                                           | Zawsze ON                     | Zawsze<br>ON                                                |
| Reset do wartości domyślnych                                                       | Miga (ON- 250 ms, OFF 250 ms) | Zawsze OFF                                                  |
| Rozbudowa                                                                          | Miga (ON- 250 ms, OFF 250 ms) | Miga (ON- 250 ms, OFF 250 ms)                               |
| Status połączenia                                                                  |                               |                                                             |
| Połączony z LAN                                                                    | Zawsze<br>ON                  |                                                             |
| Rozłączony z LAN                                                                   | Miga (ON- 100 ms, OFF 500 ms) |                                                             |
| Połączony z Internetem                                                             |                               | Zawsze<br>ON                                                |
| Rozłączony z Internetem                                                            |                               | Miga (ON- 100 ms, OFF 500 ms)                               |
| Połączenie 3G - błąd przy włączaniu<br>Urzadzenie mobilne: iPhone / iPad / Android |                               |                                                             |
| Niedokończona konfiguracja                                                         |                               | Miga<br>ON 5 s, OFF-0,5 s, ON- 0,5 s, OFF - 0,5 s, ON- 5 s) |
| połączenia 3G                                                                      |                               |                                                             |

\* Częstotliwość migania diod LED: •LED on / •LED off

#### MODEL AVM328B

| IKONA                                                                              | Ŷ                                                    | 4                                                                                     |
|------------------------------------------------------------------------------------|------------------------------------------------------|---------------------------------------------------------------------------------------|
| INONA                                                                              | Status połączenia LAN                                | Status połączenia internetowego                                                       |
| Status systemu                                                                     |                                                      |                                                                                       |
| Przy włączonym zasilaniu                                                           | Zawsze ON                                            | Zawsze<br>ON                                                                          |
| Reset do wartości domyślnych                                                       | Miga (ON- 250 ms, OFF 250 ms)<br>● ○ ● ○ ● ○ ● ○ ● ○ | Zawsze<br>OFF                                                                         |
| Rozbudowa                                                                          | Miga (ON- 250 ms, OFF 250 ms)<br>● ○ ● ○ ● ○ ● ○ ● ○ | Miga (ON- 250 ms, OFF 250 ms)<br>● ○ ● ○ ● ○ ● ○ ● ○                                  |
| Status połączenia                                                                  |                                                      |                                                                                       |
| Połączony z LAN                                                                    | Zawsze<br>ON                                         |                                                                                       |
| Rozłączony z LAN                                                                   | Miga (ON- 100 ms, OFF 500 ms)                        |                                                                                       |
| Połączony z Internetem                                                             | -                                                    | Zawsze<br>ON                                                                          |
| Rozłączony z Internetem                                                            |                                                      | Miga (ON- 100 ms, OFF 500 ms)<br>● ○ ○ ● ○ ○ ● ○ ○                                    |
| Połączenie 3G - błąd przy włączaniu<br>Urządzenie mobilne: iPhone / iPad / Android |                                                      |                                                                                       |
| Niedokończona konfiguracja<br>połaczenia 3G                                        |                                                      | Miga<br>ON 5 s, OFF-0,5 s, ON- 0,5 s, OFF - 0,5 s, ON- 5 s)                           |
|                                                                                    |                                                      | $\bullet \bullet \bullet \bullet \circ \bullet \circ \bullet \bullet \bullet \bullet$ |

\* Częstotliwość migania diod LED: •LED on / •LED off

#### MODEL AVM400A

dla modelu 1

|                                   | 0                                                                                                    | 4                                                                                                    |
|-----------------------------------|----------------------------------------------------------------------------------------------------|----------------------------------------------------------------------------------------------------|
| IKONA                             | •                                                                                                    | 7                                                                                                    |
|                                   | Status połączenia LAN                                                                                                    | Status połączenia internetowego                                                                                       |
| Status systemu                    |                                                                                                    |                                                                                                    |
| Przy włączonym zasilaniu          | Zawsze ON                                                                                                    | Zawsze<br>OFF                                                                                                    |
| Reset do wartości domyślnych      | Miga (ON- 250 ms, OFF 250 ms)                                                                                                    | Zawsze<br>OFF                                                                                                    |
| Rozbudowa                         | Miga (ON- 250 ms, OFF 250 ms)                                                                                                    | Miga (ON- 250 ms, OFF 250 ms)                                                                                         |
|                                   | ${\color{black}{\bullet}} \circ {\color{black}{\bullet}} \circ {\color{black}{\bullet}} \circ {\color{black}{\bullet}} \circ {\color{black}{\bullet}} \circ$ | ${\color{black}\bullet} \circ {\color{black}\bullet} \circ {\color{black}\bullet} \circ {\color{black}\bullet} \circ$ |
| Status połączenia                 |                                                                                                    |                                                                                                    |
| Połączony z LAN                   | Zawsze<br>ON                                                                                                    |                                                                                                    |
| Rozłączony z LAN                  | Miga (ON- 100 ms, OFF 500 ms)                                                                                                    |                                                                                                    |
| Połączony z Internetem            | -                                                                                                    | Zawsze<br>ON                                                                                                    |
| Rozłączony z Internetem           |                                                                                                    | Miga (ON- 100 ms, OFF 500 ms)                                                                                         |
| Status karty pamięci Micro SD     |                                                                                                    |                                                                                                    |
| Błąd karty pamięci Micro SD       | Wskazuje aktualny status przez 20 s □Miga przez 3 s □Powrót do aktualnego stanu                                                                              |                                                                                                    |
| Status podczas konfiguracji sieci |                                                                                                    |                                                                                                    |
| Wymagane przekierowanie<br>portów |                                                                                                    | Miga<br>ON 5 s, OFF-0,5 s, ON- 0,5 s, OFF - 0,5 s, ON- 5 s)<br>●●●●○●○●●●                                             |

\* \* Częstotliwość migania diod LED: •LED on / •LED off

#### dla modelu 2 & 3

•

.

| IKONA                             | ÷                                                                                                    | 4                                                                                                    |
|-----------------------------------|----------------------------------------------------------------------------------------------------|----------------------------------------------------------------------------------------------------|
|                                   | Status połączenia LAN                                                                                           | Status połączenia internetowego                                                                                                    |
| Status systemu                    |                                                                                                    |                                                                                                    |
| Przy włączonym zasilaniu          | Zawsze ON                                                                                                    | Zawsze<br>OFF                                                                                                    |
| Reset do wartości domyślnych      | LAN miga (ON- 250 ms, OFF- 250 ms), Internet OFF, następnie- LAN OFF, Internet miga (ON- 250 ms, OFF<br>250 ms) |                                                                                                    |
| Rozbudowa                         | Miga (ON- 250 ms, OFF 250 ms)                                                                                   | Miga (ON- 250 ms, OFF 250 ms)                                                                                                    |
|                                   |                                                                                                    | ${\color{black}{\bullet}} \circ {\color{black}{\bullet}} \circ {\color{black}{\bullet}} \circ {\color{black}{\bullet}} \circ {\color{black}{\bullet}} \circ$ |
| Status połączenia                 |                                                                                                    |                                                                                                    |
| Połączony z LAN                   | Zawsze<br>ON                                                                                                    |                                                                                                    |
| Rozłączony z LAN                  | Miga (ON- 100 ms, OFF 500 ms)                                                                                   |                                                                                                    |
| Połączony z Internetem            | -                                                                                                    | Zawsze<br>ON                                                                                                    |
| Rozłączony z Internetem           |                                                                                                    | Miga (ON- 100 ms, OFF 500 ms)                                                                                                    |
| Status karty pamieci Micro SD     |                                                                                                    |                                                                                                    |
| Błąd karty pamięci Micro SD       | Pokazuj aktualny status przez 20 s 	Miganie przez 3 s 	Powrót do aktualnego statusu                             |                                                                                                    |
| Status podczas konfiguracji sieci | xci                                                                                                    |                                                                                                    |
| Wymagane przekierowanie<br>portów |                                                                                                    | Miga<br>ON 5 s, OFF-0,5 s, ON- 0,5 s, OFF - 0,5 s, ON- 5 s)<br>●●●●○●○●●●●                                                                                   |

\* \* Częstotliwość migania diod LED: •LED on / •LED off

#### MODEL AVM428B

| IKONA                                                           | Status połączenia LAN                                | Status połączenia internetowego                                                   |
|-----------------------------------------------------------------|------------------------------------------------------|-----------------------------------------------------------------------------------|
| Status systemu                                                  |                                                      |                                                                                   |
| Przy włączonym zasilaniu                                        | Zawsze<br>ON                                         | Zawsze ON                                                                         |
| Reset do wartości domyślnych                                    | Miga (ON- 250 ms, OFF 250 ms)<br>● ○ ● ○ ● ○ ● ○ ● ○ | Zawsze<br>OFF                                                                     |
| Rozbudowa                                                       | Miga (ON- 250 ms, OFF 250 ms)<br>● ○ ● ○ ● ○ ● ○ ● ○ | Miga (ON- 250 ms, OFF 250 ms)<br>● ○ ● ○ ● ○ ● ○ ● ○                              |
| Status połączenia                                               |                                                      |                                                                                   |
| Połączony z LAN                                                 | Zawsze<br>ON                                         |                                                                                   |
| Rozłączony z LAN                                                | Miga (ON- 100 ms, OFF 500 ms)<br>● ○ ○ ● ○ ○ ● ○ ○   |                                                                                   |
| Połączony z Internetem                                          |                                                      | Zawsze<br>ON                                                                      |
| Rozłączony z Internetem                                         |                                                      | Miga (ON- 100 ms, OFF 500 ms)                                                     |
| Połączenie 3G - błąd przy włą<br>Urządzenie mobilne: iPhone / i | zaniu<br>Pad / Android                               |                                                                                   |
| Niedokończona konfiguracja<br>połaczenia 3G                     |                                                      | Miga<br>ON 5 s, OFF-0,5 s, ON- 0,5 s, OFF - 0,5 s, ON- 5 s)                       |
| F                                                               |                                                      | $\bullet \bullet \bullet \circ \circ \circ \circ \bullet \bullet \bullet \bullet$ |

\* Częstotliwość migania diod LED: •LED on / •LED off \*

#### MODEL AVM311

| IKONA                                                             | Status połączenia LAN         | <ul> <li>Status połączenia internetowego</li> </ul>          |
|-------------------------------------------------------------------|-------------------------------|--------------------------------------------------------------|
| Status systemu                                                    |                               |                                                              |
| Przy włączonym zasilaniu                                          | Zawsze<br>ON                  | Zawsze<br>ON                                                 |
| Reset do wartości domyślnych                                      | Miga (ON- 250 ms, OFF 250 ms) | Zawsze<br>OFF                                                |
| Rozbudowa                                                         | Miga (ON- 250 ms, OFF 250 ms) | Miga (ON- 250 ms, OFF 250 ms)                                |
| Status połączenia                                                 |                               |                                                              |
| Połączony z LAN                                                   | Zawsze<br>ON                  |                                                              |
| Rozłączony z LAN                                                  | Miga (ON- 100 ms, OFF 500 ms) |                                                              |
| Połączony z Internetem                                            |                               | Zawsze<br>ON                                                 |
| Rozłączony z Internetem                                           |                               | Miga (ON- 100 ms, OFF 500 ms)                                |
| Połączenie 3G - błąd przy włąc<br>Urządzenie mobilne: iPhone / il | zaniu<br>Pad / Android        |                                                              |
| Niedokończona konfiguracja                                        |                               | Miga<br>(ON 5 s, OFF-0,5 s, ON- 0,5 s, OFF - 0,5 s, ON- 5 s) |
| porączenia 3G                                                     |                               | •••••                                                        |

\* Częstotliwość migania diod LED: •LED on / •LED off

## 1.3 Zestawienie kabli

### MODEL AVM357A I AVM457A

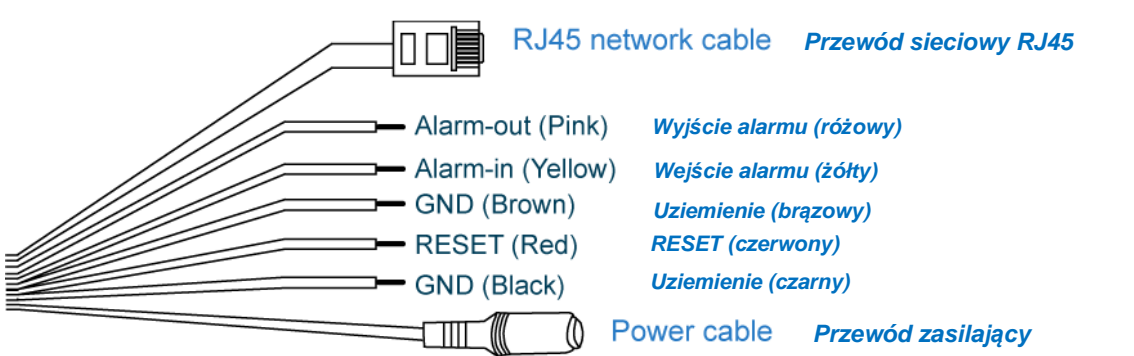

|   | Kolor            | Przewód             | Opis                                                                                                    |
|---|------------------|---------------------|----------------------------------------------------------------------------------------------------|
|   |                  | Przewód zasilający  | Podłączyć do źródła zasilania 12V DC.<br><b>Uwaga:</b> Adapter sieciowy jest wyposażeniem opcjonalnym.                                                                                                    |
|   |                  | Kabel sieciowy RJ45 | Połączyć z dostarczonym adapterem przedłużacza kabla RJ45 i przygotować drugi kabel sieciowy<br>o długości odpowiedniej do wykonania połączenia.                                                                                                    |
|   | Czarny i brązowy | Uziemienie          | Przewód uziemiający używany do resetowania do wartości domyślnych lub do podłączenia urządzenia zewnętrznego.                                                                                                    |
| • | Żółty            | Wejście alarmu      | Zarezerwowany do podłączenia zewnętrznego urządzenia alarmowego. Szczegóły - patrz instrukcja obsługi urządzenia alarmowego.                                                                                                    |
|   | Różowy           | Wyjście alarmu      | Zarezerwowany do podłączenia zewnętrznego<br>urządzenia alarmowego. Szczegóły - patrz instrukcja<br>obsługi urządzenia alarmowego.                                                                                                    |
|   | Czerwony         | RESET               | Ściągnąć powłokę izolacji z tego przewodu i skręcić go z przewodem uziemiającym aby wykonać reset<br>do wartości domyślnych. Spowoduje to zresetowanie wszystkich parametrów wraz z adresem IP i<br>przywrócenie fabrycznych ustawień domyślnych.<br><b>Uwaga:</b> Przed skręceniem obu przewodów odłączyć zasilanie, a po skręceniu ponownie je włączyć<br>aby wykonać resetowanie. |

#### **MODEL AVM359A**

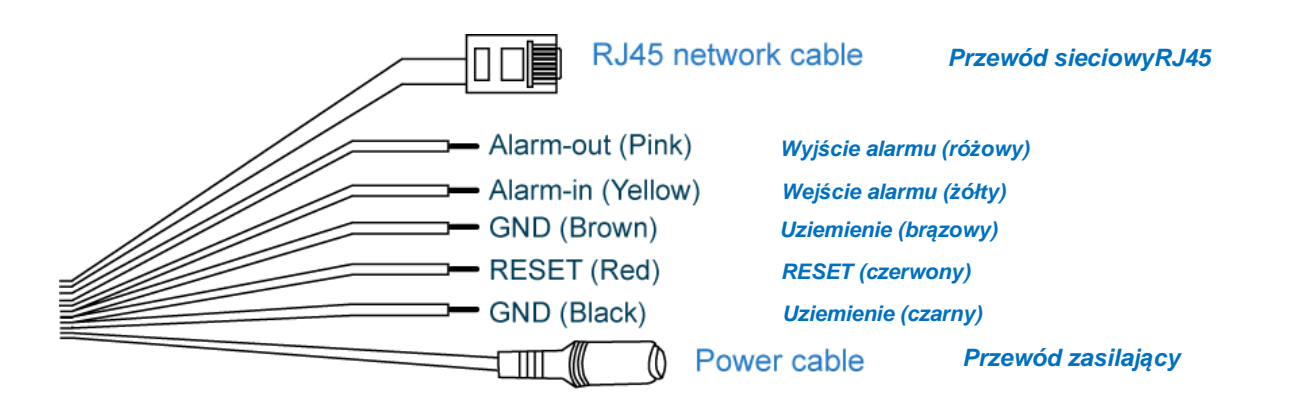

| Kolor               | Przewód             | Opis                                                                                                    |
|---------------------|---------------------|----------------------------------------------------------------------------------------------------|
|                     | Przewód zasilający  | Podłączyć do źródła zasilania 12V DC.<br><b>Uwaga:</b> Adapter sieciowy jest wyposażeniem opcjonalnym.                                                                                                    |
|                     | Kabel sieciowy RJ45 | Podłączyć do dostarczonego adapteru przedłużacza kabla RJ45 i przygotować drugi kabel sieciowy o<br>długości odpowiedniej do wykonania połączenia.                                                                                          |
| Czarny i<br>brązowy | Uziemienie          | Przewód uziemiający używany do resetowania do wartości domyślnych lub do podłączenia urządzenia zewnętrznego                                                                                                    |
| Żółty               | Wejście alarmu      | Zarezerwowany do podłączenia zewnętrznego urządzenia alarmowego. Szczegóły - patrz instrukcja obsługi<br>urządzenia alarmowego.                                                                                                    |
| Różowy              | Wyjście alarmu      | Zarezerwowany do podłączenia zewnętrznego urządzenia alarmowego. Szczegóły - patrz instrukcja obsługi<br>urządzenia alarmowego.                                                                                                    |
| Czerwony            | RESET               | Ściągnąć powłokę izolacji z tego przewodu i skręcić go z przewodem uziemiającym aby wykonać reset do wartości domyślnych. Spowoduje to zresetowanie wszystkich parametrów wraz z adresem IP i przywrócenie fabrycznych ustawień domyślnych. |
|                     |                     | <b>Uwaga:</b> Przed skręceniem obu przewodów odłączyć zasilanie, a po skręceniu ponownie je włączyć aby wykonać resetowanie.                                                                                                    |

Uwaga: Adapter nie jest zawarty w dostawie modeli zasilanych prądem 12V DC. Należy go nabyć oddzielnie.

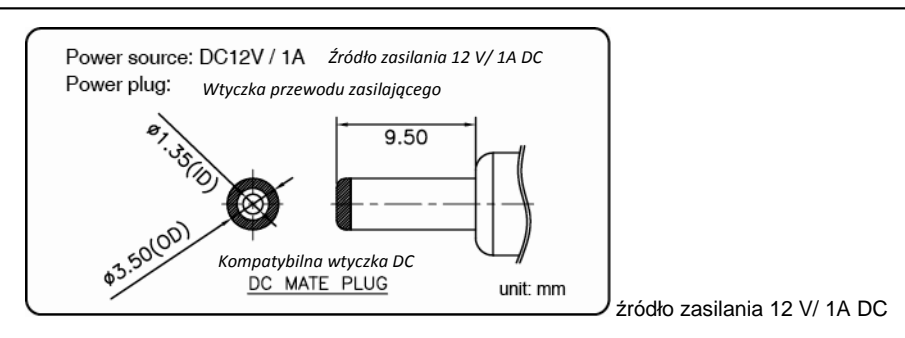

## 1.7 Instalacja karty pamięci Micro SD (tylko dla wybranych modeli)

#### MODELE KOPUŁKOWE

Do lokalnego nagrywania wideo, w kamerze znajduje się slot do umieszczenia karty pamięci Micro SD. Kamera nie posiada funkcji hot-swapping (możliwości podłączania lub odłączania urządzeń peryferyjnych przy włączonym zasilaniu) - dlatego przed włożeniem lub wyjęciem karty Micro SD należy wyłączyć zasilanie. W celu prawidłowego umieszczenia karty pamięci wkładać ją w odpowiednim ułożeniu tak, jak pokazano na poniższych rysunkach:

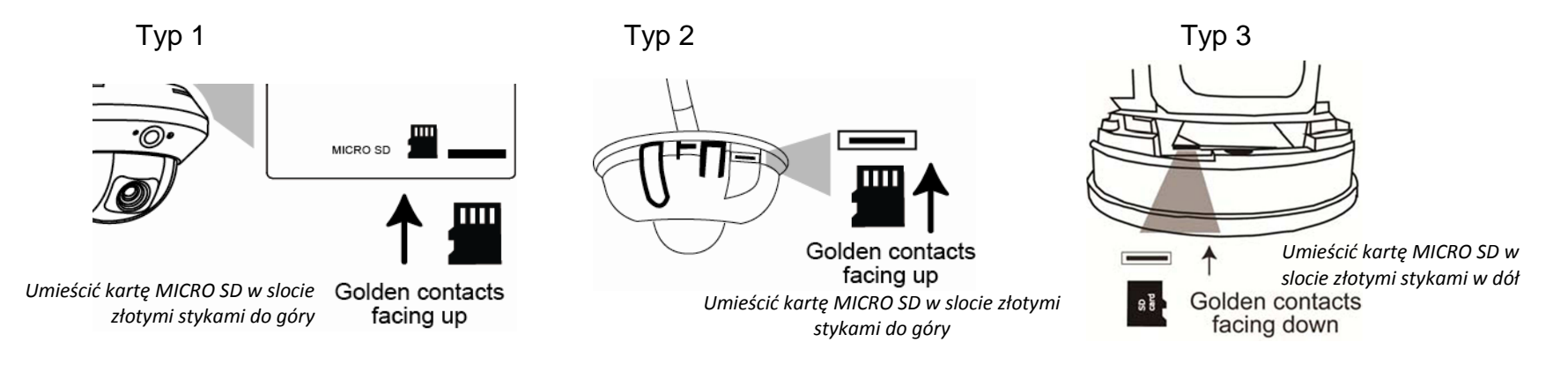

**Uwaga:** Przed założeniem karty pamięci Micro SD do kamery skopiować wszystkie istotne dane zapamiętane na karcie (o ile takie istnieją) na inny nośnik, ponieważ po włożeniu karty do kamery wszystkie dane zostaną skasowane.

Uwaga: Wykaz kompatybilnych kart pamięci Micro SD - patrz "ZAŁĄCZNIK 7 WYKAZ KOMPATYBILNYCH KART PAMIĘCI MICRO SD"

#### MODEL AVM302A

Do lokalnego nagrywania wideo, z boku kamery znajduje się slot do umieszczenia karty pamięci Micro SD.

**Uwaga:** Przed założeniem karty pamięci Micro SD do kamery skopiować wszystkie istotne dane zapamiętane na karcie (o ile takie istnieją) na inny nośnik, ponieważ po włożeniu karty do kamery wszystkie dane zostaną skasowane.

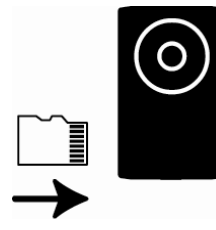

Slot na kartę pamięci z lewej strony

Sprawdzić powyższy wskaźnik w celu upewnienia się czy w środku nie ma już włożonej karty pamięci, jeśli nie - należy ją włożyć.

**Uwaga:** Zaleca się aby wkładać i wyciągać kartę pamięci Micro SD przy wyłączonym zasilaniu - w przeciwnym razie kamera samoczynnie zostanie uruchomiona.

Uwaga: Wykaz kompatybilnych kart pamięci Micro SD - patrz "ZAŁĄCZNIK 5 WYKAZ KOMPATYBILNYCH KART PAMIĘCI MICRO SD".

#### MODEL AVM400A

Do lokalnego nagrywania wideo, z boku kamery znajduje się slot do umieszczenia karty pamięci Micro SD.

**Uwaga:** Przed założeniem karty pamięci Micro SD do kamery skopiować wszystkie istotne dane zapamiętane na karcie (o ile takie istnieją) na inny nośnik, ponieważ po włożeniu karty do kamery wszystkie dane zostaną skasowane.

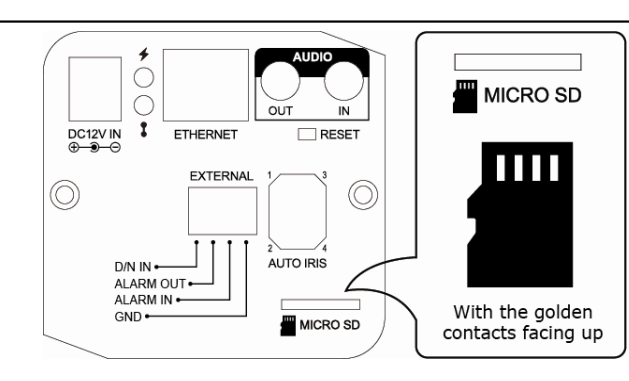

Umieścić kartę MICRO SD w slocie złotymi stykami do góry

Sprawdzić powyższy wskaźnik w celu upewnienia się czy w środku nie ma już włożonej karty pamięci, jeśli nie - należy ją włożyć.

**Uwaga:** Zaleca się aby wkładać i wyciągać kartę pamięci Micro SD przy wyłączonym zasilaniu - w przeciwnym razie kamera samoczynnie zostanie uruchomiona.

Uwaga: Wykaz kompatybilnych kart pamięci Micro SD - patrz "ZAŁĄCZNIK 5 WYKAZ KOMPATYBILNYCH KART PAMIĘCI MICRO SD".

#### MODEL AVM459A

Do lokalnego nagrywania wideo, w kamerze znajduje się slot do umieszczenia karty pamięci Miccro SD. Kamera nie posiada funkcji hot-swapping (możliwości podłączania lub odłączania urządzeń peryferyjnych przy włączonym zasilaniu) - dlatego, przed włożeniem lub wyjęciem karty Micro SD należy wyłączyć zasilanie. Dane zapisane na karcie pamięci Micro SD (o ile takie są) zostaną z niej usunięte po włożeniu do kamery.

Uwaga: Jedynie wybrane modele kamery posiadają slot do umieszczenia karty pamięci Micro SD w celu lokalnego nagrywania wideo.

W celu prawidłowego umieszczenia karty pamięci wkładać ją w odpowiednim ułożeniu, jak pokazano na poniższych rysunkach:

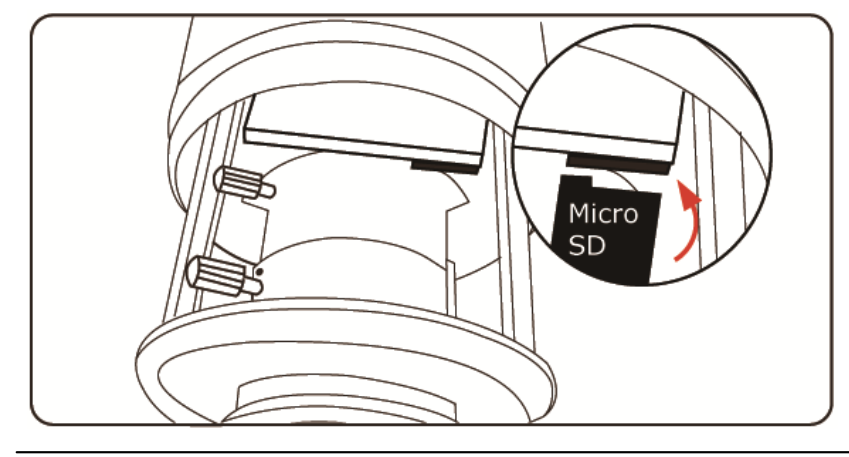

Uwaga: Do wkładania i wyjmowania karty pamięci Micro SD zaleca się użycie pincety lub małych szczypców.

## 2. DOSTĘP DO KAMERY PRZEZ INTERNET EXPLORER

Dostęp do tej kamery sieciowej jest możliwy z Microsoft® Internet Explorer® i urządzeń mobilnych iPhone / iPad / Android za pomocą opracowanego przez nas programu "EagleEyes", który jest instalowany w wersjach odpowiednich dla różnych warunków użycia kamery.

**Uwaga:** Szczegóły dotyczące dostępu do kamer sieciowych z urządzeń mobilnych iPhone / iPad / Android - patrz http://www.eagleeyescctv.com.

Przed użyciem kamery należy sprawdzić, czy zostały skonfigurowane ustawienia sieciowe i czy połączenie sieciowe jest dobre.

Ustawienia sieciowe - patrz:

"ADVANCED NETWORK SETUP", który można ściągnąć z <u>www.surveillance-download.com/user/m521.swf</u> jeśli otoczenie sieciowe użytkownika nie jest bezprzewodowe.

#### 2.1 Logowanie do kamery

Krok 1: Otworzyć przeglądarkę sieciową i wpisać http://ipaddress:portnum w polu adresu URL.

Np. dla adresu 60.121.46.236 i portu nr 888 - wpisać <u>"http://60.121.46.236:888</u>" w polu adresu URL i nacisnąć "Enter".

- Krok 2: W oknie logowania wpisać nazwę użytkownika i hasło i wprowadzić kod zabezpieczający podany na rysunku (o ile jest wymagany), a następnie kliknąć "LOGIN".
- Krok 3: Kreator jest zainstalowany.
  - Aby pominąć kreatora i wejść bezpośrednio w obraz kamery "na żywo" kliknąć "Close".
  - Aby wejść bezpośrednio w obraz kamery "na żywo" bez uruchamiania kreatora przy kolejnym logowaniu zaznaczyć "Do not start wizard at login".

**Uwaga:** Jeśli urządzenie zażąda instalacji "VLC player", "Software" lub "H264 Streaming Viewer" – zainstalować je. W przeciwnym razie obraz kamery "na żywo" może nie być prawidłowy.

Krok 4: Po prawidłowym zalogowaniu pokazuje się obraz z kamery na żywo.

## 2.2 Opis panelu sterowania

Uwaga: Dostępne klawisze zależą od posiadanego modelu i poziomu uprawnień zalogowanego użytkownika.

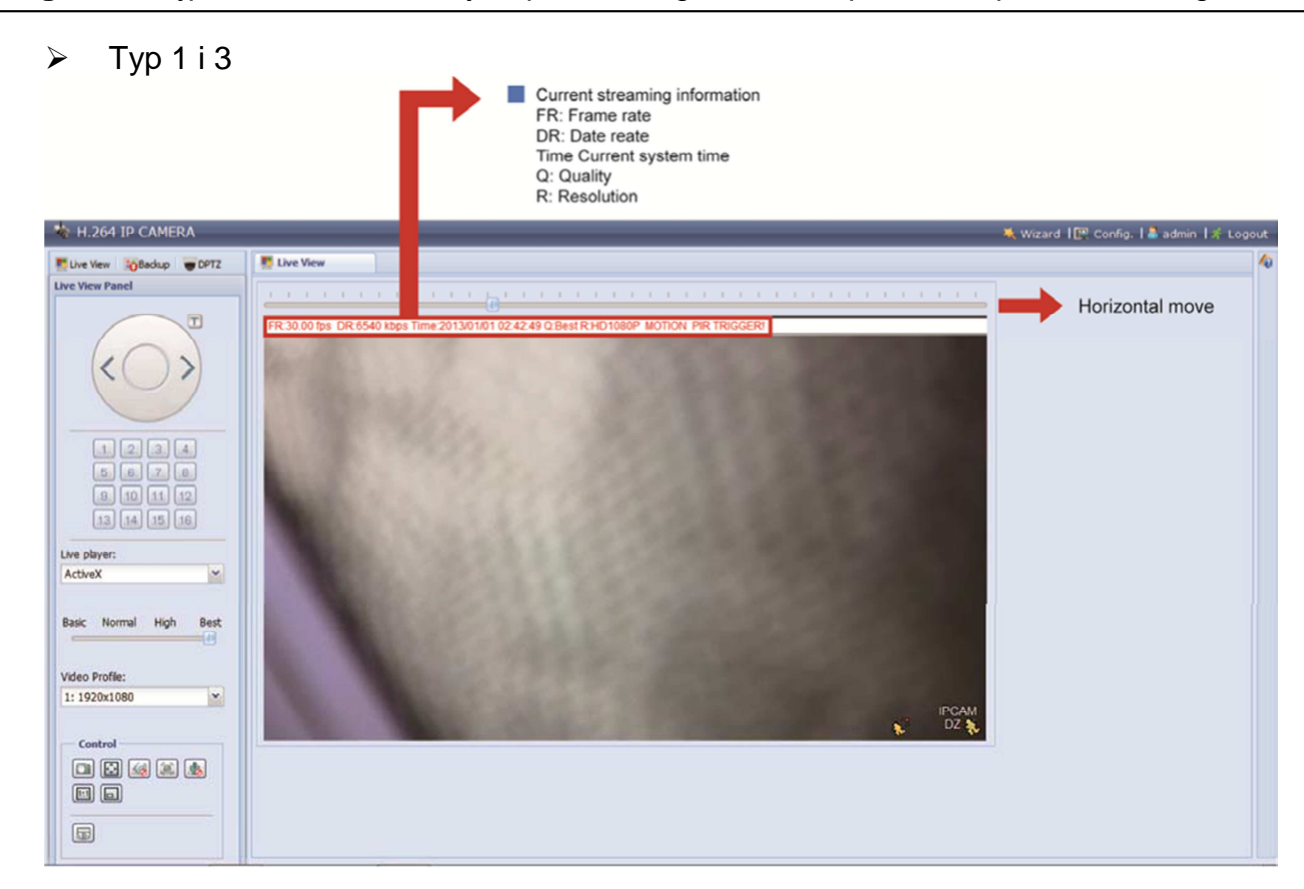

#### ➢ Typ 2

![](_page_19_Picture_1.jpeg)

| Funkcja                                    | Ikona    | Poziom uprawnień<br>użytkownika                                     | Opis                                                                                                    |
|--------------------------------------------|----------|---------------------------------------------------------------------|----------------------------------------------------------------------------------------------------|
| Live                                       | <u>.</u> | Menedżer / zaawansowany<br>użytkownik<br>/ zwykły użytkownik / gość | Przejście do podglądu "na żywo".                                                                                                    |
| Backup                                     |          | Menedżer / zaawansowany<br>użytkownik                               | Wejście w wykaz zarejestrowanych zdarzeń w celu odtworzenia nagrania wideo.<br>Szczegóły - patrz "1.5. Wyszukiwanie i odtwarzanie nagranych zdarzeń" na str.8                                                                                                    |
| DPTZ                                       |          | Menedżer / zaawansowany<br>użytkownik<br>/ zwykły użytkownik        | Przejście do strony konfiguracji DPTZ.<br>Szczegóły - patrz "2.3 Działanie cyfrowego PTZ (DPTZ)" na stronie 8.                                                                                                    |
| Config.                                    |          | Menedżer                                                            | Przejście do okna konfiguracji systemu. Funkcje dostępne dla "Menedżera" oraz<br>"Doświadczonego użytkownika" są różne.<br>Szczegóły - patrz "3.1 Menu konfiguracji systemu" na stronie 10.                                                                                                    |
| Grupa klawiszy ze<br>strzałkami            |          | Menedżer / zaawansowany<br>użytkownik<br>/ zwykły użytkownik        | Kliknąć na tej ikonie w celu zmiany położenia obiektywu kamery: w górę/<br>górę - w lewo/ w dół/ w górę-w prawo/w lewo/ w dół-w prawo/ w prawo/ w<br>dół-w lewo.                                                                                                    |
| Turbo*                                     | T        | Menedżer / zaawansowany<br>użytkownik<br>/ zwykły użytkownik        | <ul> <li>Przyspieszenie nawigacji po menu- ustawiane w zakresie od 1 do 10 (krotność pojedynczego kliknięcia myszką)</li> <li>Uwaga: W przypadku, gdy ta funkcja jest aktywna - klawisze do jej obsługi są podświetlone na czerwono.</li> <li>Przykład: Jeśli wartość przyspieszenia turbo jest ustawiona na 5 - to jedno kliknięcie myszką na klawiszu ze strzałką będzie mieć takie działanie jak 5 pojedynczych kliknięć.</li> <li>Aby móc korzystać z tej funkcji należy ustawić ją w "General" → "General".</li> </ul> |
| Preset points*<br>(Zdefiniowane<br>punkty) |          | Menedżer / zaawansowany<br>użytkownik<br>/ zwykły użytkownik        | Kliknąć na numerze zdefiniowanego punktu, do którego ma przemieścić<br>się kamera PTZ.<br>Ustawianie zdefiniowanych punktów - patrz "3.3.2 Ustawianie zdefiniowanych<br>punktów (tylko dla wybranych modeli)" na stronie 17.                                                                                                    |
| Live player*                               |          | Menedżer / zaawansowany<br>użytkownik<br>/ zwykły użytkownik / gość | <ul> <li>Wybór oprogramowanie do odtwarzania nagrania z rozwijanego wykazu:</li> <li>ActiveX</li> <li>QuickTime</li> <li>QuickTime jest oprogramowaniem multimedialnym Apple Inc.'s. Przed wybraniem "QuickTime" funkcja ta musi być zainstalowana w systemie operacyjnym. Po jej wyborze pojawi się wezwanie do wprowadzenia nazwy użytkownika i hasła w celu uzyskania dostępu do kamery.</li> <li>VLC</li> </ul>                                                                                                    |
| Media Type*                                |          | Menedżer / zaawansowany<br>użytkownik<br>/ zwykły użytkownik / gość | <ul> <li>Wybór oprogramowanie do odtwarzania nagrania z rozwijanego wykazu:</li> <li>H.264 / MPEG-4 / Motion JPEG</li> <li>QuickTime</li> <li>QuickTime jest oprogramowaniem multimedialnym Apple Inc.'s. Przed wybraniem "QuickTime" funkcja ta musi być zainstalowana w systemie operacyjnym. Po jej wyborze pojawi się wezwanie do wprowadzenia nazwy użytkownika i hasła w celu uzyskania dostępu do kamery.</li> <li>VLC</li> </ul>                                                                                    |
| Quality                                    |          | Menedżer / zaawansowany<br>użytkownik<br>/ zwykły użytkownik        | Kliknąć i przeciągnąć suwak do położenia<br>odpowiadającego wymaganej jakości obrazu wideo:<br>Basic / Normal / High / Best. (podstawowa/ normalna/<br>wysoka/ najlepsza)                                                                                                    |

| Funkcja        | Ikona | Poziom uprawnień<br>użytkownika                              | Opis                                                                                                    |
|----------------|-------|--------------------------------------------------------------|----------------------------------------------------------------------------------------------------|
| Video Profile* | -     | Menedżer / zaawansowany<br>użytkownik<br>/ zwykły użytkownik | Wybór rozdzielczości obrazu z rozwijanego wykazu:           •1920 x 1080         •1280 x 720           •720 x 480         • 352 x 240 |

| Funkcja                                       | Ikona                   | Poziom uprawnień<br>użytkownika                              | Opis                                                                                                    |
|-----------------------------------------------|-------------------------|--------------------------------------------------------------|----------------------------------------------------------------------------------------------------|
| Video Resolution<br>(rozdzielczość)*          |                         | Menedżer / zaawansowany<br>użytkownik<br>/ zwytku użytkownik | Wybór rozdzielczości obrazu z rozwijanego wykazu:           •SXGA (1280 x 1024)         •HD720P (1280 x 720)           •VGA (640 x 480)         •QVGA (320 x 240)                                                                                                    |
| Live View Size<br>(wielkość podglądu na żywo) | ):                      |                                                              |                                                                                                    |
| Full Screen<br>(pełny ekran)                  | $\overline{\mathbf{O}}$ |                                                              | Kliknąć aby przejść na format pełnoekranowy<br>Aby wyjść z trybu pełnoekranowego - nacisnąć "Esc" na klawiaturze.                                                                                                    |
| Double size<br>(podwójna wielkość)            |                         |                                                              | Rozdzielczość QVGA jest formatowana tak, aby była dopasowana do aktualnej wielkości<br>podglądu obrazu "na żywo".<br>Ta ikona jest pokazywana tylko wtedy, gdy wybrano rozdzielczość QVGA (320 x 240) lub CIF<br>(352 x 240).                                                                |
| Normal Size<br>(wielkość normalna)            | 1:1                     |                                                              | Aktualny format podglądu obrazu "na żywo" jest taki sam jak wybrana rozdzielczość.                                                                                                    |
| Fit to screen<br>(dopasuj do ekranu)          |                         |                                                              | Wybrana rozdzielczość jest formatowana tak, aby była dopasowana do aktualnej wielkości<br>podglądu obrazu "na żywo".<br>Ikona jest nieaktywna w przypadku gdy wybrano rozdzielczość VGA lub QVGA.                                                                                            |
| Scale (skalowanie)                            |                         |                                                              | Kliknąć i przytrzymać ruchomy kwadrat w lewym dolnym rogu podglądu "na żywo" aby<br>móc zmienić wielkość obrazu.<br>Ta ikona pojawia się tylko wtedy gdy wybrana rozdzielczość jest większa od aktualnej<br>wielkości podglądu obrazu "na żywo".                                             |
| Snapshot<br>(zdjęcie migawkowe)               |                         | Menedżer / zaawansowany<br>użytkownik/ zwykły użytkownik     | Kliknąć aby wywołać zdjęcie migawkowe aktualnego widoku w nowym oknie. Kliknąć<br>prawym przyciskiem myszy na obrazie i ponownie zapisać go w wybranej lokalizacji.                                                                                                    |
| Audio On / Off*                               |                         | Menedżer / zaawansowany<br>użytkownik/ zwykły użytkownik     | Kliknąć na tej ikonie w celu włączenia (ON)/ wyłączenia (OFF) wejścia audio.                                                                                                    |
| Microphone*                                   | ۷.                      | Menedżer                                                     | Kliknąć na tej ikonie w celu włączenia (ON)/ wyłączenia (OFF) wyjścia audio.                                                                                                    |
| Manual Alarm Out                              |                         | Menedżer / zaawansowany<br>użytkownik/ zwykły użytkownik     | Kliknąć na tek ikonie w celu wymuszenia zadziałania urządzenia alarmowego podłączonego<br>na wyjściu – np. gdy urządzeniem alarmowym jest sygnalizator akustyczny (brzęczyk)-<br>kliknięcie na tym przycisku powoduje jego uruchomienie nawet wtedy, gdy nie wystąpiło<br>zdarzenie alarmowe |
| Focus Assist*                                 |                         | Menedżer / zaawansowany<br>użytkownik/ zwykły użytkownik     | <ul> <li>Podczas ustawiania ostrości kamery kliknięcie pozwala na ocenę czy obliczane są 2 wartości i pokazywane jako "XX / YY".</li> <li>YY - jest najlepszą wartością ostrości dla aktualnego obrazu kamery</li> <li>XX - jest aktualnie ustawioną ostrością</li> </ul>                    |
|                                               |                         |                                                              | lm obie wartości są bliższe sobie tym obraz uzyskiwany z kamery jest ostrzejszy i<br>wyraźniejszy.                                                                                                    |

\* tylko dla wybranych modeli

## 2.3 \*Działanie cyfrowego PTZ (DPTZ)

Ta kamera posiada funkcję cyfrowego sterowania obrotem, kątem nachylenia kamery oraz zmianą powiększenia obrazu (zwaną dalej "DPTZ") w celu prowadzenia wideonadzoru w szerokim obszarze.

## Krok 1: Kliknąć "DPTZ" w celu wyświetlenia panelu sterowania funkcją DPTZ.

➤ Typ 1 i 3

![](_page_21_Picture_4.jpeg)

| FUNKCJA                                   | IKONA | OPIS                                                                                                    |
|-------------------------------------------|-------|----------------------------------------------------------------------------------------------------|
| Moving panel (panel<br>sterowania ruchem) |       | Po kliknięciu 🗟 pokazuje się ruchomy panel sterowania ruchem obrazu po wykonaniu zoomowania.                                                              |
| Take snapshots (wykonaj<br>zdjęcie)       |       | Kliknąć aby wywołać zdjęcie aktualnego widoku w nowym oknie. Kliknąć prawym przyciskiem myszy<br>na obrazie i ponownie zapisać go w wybranej lokalizacji. |
| Zoom in / out                             | ∉ / Q | Kliknięcie na 🖽 powiększa obraz, natomiast na 🖾 - pomniejsza go                                                                                           |
| Max. zoom in / out                        | 1     | Jednokrotne kliknięcie 뒢 powiększa obraz max. ilość razy (16x), natomiast na 🚍 przywraca jego normalną wielkość.                                          |

#### ➤ Typ 2

![](_page_21_Picture_7.jpeg)

| FUNKCJA                             | IKONA | OPIS                                                                                                    |
|-------------------------------------|-------|----------------------------------------------------------------------------------------------------|
| Rozdzielczość                       |       | Wybrać rozdzielczość obrazu wideo dla funkcji DPTZ. Dostępne są tylko "VGA" i "QVGA".                                                                                                    |
| Take snapshots<br>(wykonaj zdjęcie) |       | Kliknąć aby wywołać zdjęcie aktualnego widoku w nowym oknie. Kliknąć prawym przyciskiem myszy na obrazie<br>i ponownie zapisać go w wybranej lokalizacji.                                                                                                   |
| Audio On / Off                      | (1)   | Kliknąć na tej ikonie w celu włączenia (ON) lub wyłączenia (OFF) wejścia audio.                                                                                                    |
| Alarm Out                           |       | Kliknąć na tej ikonie w celu wymuszenia pracy urządzenia na wyjściu alarmu Np. gdy urządzeniem alarmowym jest sygnalizator akustyczny (brzęczyk)- kliknięcie na tym przycisku powoduje jego uruchomienia nawet wtedy, gdy nie wystąpiło zdarzenie alarmowe. |
| Microphone                          | 👲 / 🌆 | Kliknąć na tej ikonie w celu włączenia (ON) lub wyłączenia (OFF) wyjścia audio.                                                                                                    |

## 2.4 Wyszukiwanie i odtwarzanie nagranych zdarzeń

**Uwaga:** W celu zapamiętania większej ilości nagranych danych zaleca się użycie kamery wraz z kompatybilną nagrywarką.

![](_page_22_Figure_2.jpeg)

## **3.** USTAWIENIA KAMERY

Użytkownik może wykonywać dalsze konfiguracje kamery sieciowej wchodząc w jej ustawienia przez Internet Explorer.

#### 3.1 Menu konfiguracji systemu

Kliknąć "Config." aby wejść na stronę ustawień.

Funkcje są zgrupowane w sześciu menu: Network (sieć), Camera, Record Timer (timer nagrywania), Storage (zapamiętywanie), Trigger (Powiadamianie o zdarzeniu) i General (ustawienia ogólne).

- Szczegóły dotyczące "Sieci" patrz "3.2 Sieć" na stronie 10.
- Szczegóły dotyczące "Kamery" patrz "3.3 Kamera" na stronie 15.
- Szczegóły dotyczące "Nagrywania" patrz "3.4 Nagrywanie" na stronie 20.
- Szczegóły dotyczące "Zapamiętywania" patrz "3.5 Zapamiętywanie" na stronie 21.
- Szczegóły dotyczące "Powiadamiania o zdarzeniu", patrz "3.6 Powiadamianie o zdarzeniu" na stronie 22.
- Szczegóły dotyczące "Ustawień ogólnych", patrz "3.7 Ustawienia ogólne " na stronie 23.

| Menu Główne | Sub-Menu                                                   | Oznaczenie                                                                                                    |
|-------------|------------------------------------------------------------|----------------------------------------------------------------------------------------------------|
| Network     | Network                                                    | Konfiguracja ustawień sieciowych.                                                                                                    |
|             | QoS                                                        | Ograniczenie przepływu danych w transmisji strumieniowej na żywo                                                                                             |
|             | DDNS (dynamiczny system nazw<br>domenowych)                | Wprowadzanie danych DDNS w przypadku sieci typu PPPOE lub DHCP (protokołu dynamicznego konfigurowania węzłów).                                               |
|             | SNTP                                                       | Synchronizacja czasu własnego kamery z czasem systemów sieciowych komputera.                                                                                 |
|             | FTP (protokół transferu plików)                            | Wprowadzenie danych FTP do powiadamiania o zdarzeniach jeśli w " Zgłaszaniu alarmów" (Trigger" →Trigger) wybrano<br>"FTP"                                    |
|             | Mail                                                       | Wprowadzenie adresu poczty elektronicznej do powiadamiania o zdarzeniach jeśli w "Zgłaszaniu alarmów" (Trigger"<br>→Trigger) wybrano "Email"                 |
|             | SMS                                                        | Wprowadzenie danych o SMS-ach do powiadamiania o zdarzeniach jeśli w "Zgłaszaniu alarmów" (Trigger" →Trigger)<br>wybrano "SMS"                               |
|             | Filter<br>(filtrowania adresów IP)                         | Blokada lub dopuszczenie adresu (-ów) IP, z których można mieć dostęp do kamery.                                                                             |
|             |                                                            | *nadaje się tylko dla systemów operacyjnych opartych na Windows                                                                                              |
|             | UPnP<br>(protokół typu P2P ( "połączenie<br>bezpośrednie") | Umożliwia wykrycie kamery wśród urządzeń podłączonych w tym samym obszarze sieci w celu szybszego i łatwiejszego<br>użycia.                                  |
|             |                                                            | *nadaje się tylko dla systemów operacyjnych opartych na Apple Mac                                                                                            |
|             | Bonjour                                                    | Umożliwia wykrycie kamery wśród urządzeń podłączonych w tym samym obszarze sieci w celu szybszego i łatwiejszego<br>użycia.                                  |
|             | RTP (protokół transmisji w czasie rzeczywistym.)           | Ustawienie parametrów do transmisji danych wideo w przypadku użycia multimediów innych niż przeszukiwarki<br>internetowe i Video Viewer dla dostępu zdalnego |
| Camera      | Camera                                                     | 1. Zmiana nazwy kamery                                                                                                    |
|             |                                                            | 2. Zmiana miejsca, w którym jest pokazywana nazwa kamery na ekranie.                                                                                         |
|             | Preset*                                                    | Ustawienie zdefiniowanych punktów dla funkcji DPTZ.                                                                                                    |
|             | Video                                                      | Ustawienie parametrów związanych z wideo w różnym formacie wideo.                                                                                            |
|             | Color                                                      | Regulacja kolorów.                                                                                                    |
|             | Audio*                                                     | Ustawianie poziomu głośności mikrofonu i głośnika.                                                                                                    |
|             | Advanced                                                   | Ustawianie parametrów kamery (o ile jest to konieczne).                                                                                                    |
| Record      | Record Setting                                             | Ustawienie funkcji nagrywania.                                                                                                    |
|             | Record Timer                                               | Ustawianie czasu nagrywania alarmów zewnętrznych.                                                                                                    |
| Storage     | Memory                                                     | Sprawdzenie aktualnie dostępnej pojemności pamięci i usuwanie wszystkich zapisanych danych (o ile jest to konieczne)                                         |
|             |                                                            | 1. Aktywacja/ wyłączanie wykrywania ruchu (w tym w podczerwieni PIR) oraz alarmów.                                                                           |
| Trigger     | Trigger                                                    | 2. Ustawianie obszaru wykrywania ruchu                                                                                                    |
|             |                                                            | 3. Ustawianie sposobu reakcji kamery na zdarzenie.                                                                                                    |
|             |                                                            | 1. Wybór języka przeglądarki sieciowej.                                                                                                    |
| General     | General                                                    | 2. Sprawdzenia adresu MAC kamery                                                                                                    |
| Conolai     |                                                            | 3. Blokowanie dostępu do kamery po upływie określonego czasu.                                                                                                |
|             |                                                            | 4. Aktywacja lub wyłączanie wskaźników stanu LED.                                                                                                    |
|             | Time                                                       | Ustawianie czasu letniego/ zimowego i aktualnego.                                                                                                    |
|             | Server Log                                                 | Sprawdzanie rejestru zdarzeń systemowych.                                                                                                    |
|             | Online                                                     | Sprawdzanie aktualnie zalogowanych użytkowników.                                                                                                    |
|             | Account                                                    | <ol> <li>Tworzenie kont nowych użytkowników o różnych prawach dostępu.</li> <li>Zmiana lub usuwania istniejących kont użytkowników.</li> </ol>               |
|             | Google Maps                                                | Pozwala na określenie położenia kamery sieciowej.                                                                                                    |
|             |                                                            | 1. Sprawdzenie aktualnej wersji oprogramowania firmowego kamery i jego rozbudowa.                                                                            |
|             | Maintanan                                                  | 2. Kopiowanie ustawień systemowych.                                                                                                    |
|             | waintenance                                                | 3. Ponowne uruchamianie kamery.                                                                                                    |
|             |                                                            | 4. Instalacja oprogramowania video player do odtwarzania zapisanych informacji.                                                                              |
|             |                                                            |                                                                                                    |

\*tylko dla wybranych modeli

#### 3.2 Sieć

#### 3.2.1 Sieć

Wykonać konfigurację sieciową kamery zgodnie z typem dostępnej sieci.

Szczegóły - patrz "Advanced Network Setup" w www.surveillance-download.com/user/m521.swf.

| Server IP:   | 192.168.1.10      |  |
|--------------|-------------------|--|
| Gateway:     | 192.168.1.1       |  |
| Net Mask;    | 255.255.255.0     |  |
| Port:        | 80                |  |
| DNS1:        | 168.95.1.1        |  |
| DNS2:        | 139.175.55.244    |  |
| MAC Address: | 00:0E:53:20:E7:3E |  |

#### 3.2.2 QoS

QoS (Jakość Usługi) jest to zdolność do sterowania przepływem danych w transmisji strumieniowej w czasie rzeczywistym. Funkcja ta jest istotna w przypadku, gdy szerokość pasma sieci jest za mała do obsługi innych urządzeń, które mają być do niej podłączone. Zaznaczyć "QoS: Enable" i ustawić max. szybkość wysyłania danych wybraną z zakresu od 256 do 10240 kb/s.

| Interface:           | Ethernet | Y |      |
|----------------------|----------|---|------|
| the links of Balance | 1005     |   | 14   |
| Max. Upload Rate:    | 4096     |   | KDps |

#### 3.2.3 DDNS (dynamiczny system nazw domenowych)

Wybrać "On" w przypadku gdy rodzajem sieci ustawionym w "Network" jest "PPPOE" lub "DHCP".

Szczegóły - patrz "Advanced Network Setup" w www.surveillance-download.com/user/m521.swf.

| DDNS:        | e Enable        |   |                    |
|--------------|-----------------|---|--------------------|
| System Name: | eagleeyes       | ~ |                    |
| Hostname:    | MAC000E5320E73E |   | .ddns.eagleeyes.tw |
| E-Mail:      |                 |   |                    |

#### 3.2.4 SNTP

SNTP (ang. Simple Network Time Protocol - protokół synchronizacji czasu) jest używany do synchronizacji czasu kamery z czasem systemów komputerowych podłączonych do sieci.

| NTP Server: tock.stdtime.gov.tw<br>Sync. Period: Daily  Server Time: 2011-08-30 20:34:42 |   | (GM 1+08:00) Taipei | GM I :        |
|------------------------------------------------------------------------------------------|---|---------------------|---------------|
| Sync. Period: Daily  Server Time: 2011-08-30 20:34:42                                    |   | tock.stdtime.gov.tw | NTP Server:   |
| Server Time: 2011-08-30 20:34:42                                                         | ~ | Daily               | Sync. Period: |
|                                                                                          |   | 2011-08-30 20:34:42 | Server Time:  |
| Er Sync.                                                                                 |   | Sync.               |               |

| Funkcja                                | Opis                                                                                                    |
|----------------------------------------|----------------------------------------------------------------------------------------------------|
| GMT<br>(czas uniwersalny<br>Greenwich) | Po wyborze strefy czasowej, kamera sieciowa automatycznie ustawi lokalny czas systemowy.                        |
| NTP Server                             | Użyć domyślnego serwera SNTP (np. tock.stdtime.gov.tw) lub zmienić na inny serwer znany użytkownikowi.          |
| Sync. Period                           | Wybrać "Daily" w celu codziennej synchronizacji czasu kamery z czasem sieci lub "None" aby wyłączyć tę funkcję. |
| Sync                                   | Kliknięcie na tym polu powoduje synchronizację czasu kamery z czasem sieciowym.                                 |

## 3.2.5 FTP (protokół transferu plików)

Wprowadzić szczegółowe informacje o FTP i kliknąć "Save" w celu zatwierdzenia. Wprowadzone tu informacje zostaną wykorzystane w przypadku wyboru "FTP" w "Trigger"  $\rightarrow$  "Trigger".

| Password:  | *****         |
|------------|---------------|
| Server:    | 321.382.12.99 |
| Port:      | 21            |
| Directory: | upload        |

#### 3.2.6 MAIL

Wprowadzić szczegółowe informacje o transmisji poczty elektronicznej i kliknąć "Save" w celu zatwierdzenia. Wprowadzone tu informacje zostaną wykorzystane w przypadku wyboru "Email" w "Trigger". → "Trigger".

| SMTP Server         | smtp.gmail.com      |
|---------------------|---------------------|
| Port                | 465                 |
| Mail From           | manager             |
| SSL Encryption      | 💿 Yes 💿 No          |
| Verify Password     | 🛛 💿 Yes 🔊 No        |
| Username            | manager             |
| Password            | •••••               |
| Subject             | Trigger Occur!      |
| F-Mail Address List | Save Test Reload    |
| E-Mail Address:     | Add 🔿 Edit 🙆 Delete |
| Receiver Name       | E-Mail Address      |

| Funkcja                                | Opis                                                                                                    |
|----------------------------------------|----------------------------------------------------------------------------------------------------|
| SMTP Server                            | Wprowadzić adres serwera SMTP przekazany przez dostawcę systemu obsługi poczty elektronicznej.                                                                                                    |
| Port                                   | Wprowadzić numer portu przekazany przez dostawcę systemu obsługi poczty elektronicznej. W przypadku gdy ta rubryka pozostaje niewypełniona, serwer e-maili będzie używał portu 25 do wysyłki poczty elektronicznej. |
| Mail From                              | Wprowadzić nazwę nadawcy.                                                                                                    |
| SSL Encryption                         | Wybrać "Yes" jeśli wybrany serwer stosuje szyfrowanie SSL do ochrony poczty elektronicznej przed nieautoryzowanym dostępem.                                                                                         |
| Verify Password<br>(weryfikacja hasła) | Niektóre serwery poczty elektronicznej wymagają weryfikacji hasła. W takim przypadku należy podać "user name"<br>(nazwę użytkownika) i "password" (hasło).                                                          |
| Subject                                | Podać tytuł (subject) jaki ma być umieszczony w nagłówku poczty elektronicznej wysyłanej po uaktywnieniu kamery.                                                                                                    |
| E-Mail Address List                    | Dodawanie adresu poczty elektronicznej odbiorcy do listy adresowej.                                                                                                    |
| Test                                   | Po wprowadzeniu wszystkich informacji kliknąć "Test Mail" w celu sprawdzenia czy funkcja działa.                                                                                                    |

#### 3.2.7 SMS

**Uwaga:** Przed użyciem tej funkcji konieczne jest założenie konta i otrzymanie kodu API ID od operatora usług SMS-owych takiego jak Clickatell lub EVERY8D.Szczegóły - patrz "ZAŁĄCZNIK 4 - WNIOSEK O PRZYZNANIE KODU API ID W CELU KOMUNIKACJI SMS-owej" na stronie 33.

Wprowadzić szczegółowe informacje konieczne do komunikacji tekstowej i kliknąć "Save" w celu zatwierdzenia. Wprowadzone tu informacje zostaną wykorzystane w przypadku wyboru "SMS" w "Trigger" → "Trigger".

| System:            | clickatell                          | ~ |                          |
|--------------------|-------------------------------------|---|--------------------------|
| Username:          | tech                                |   |                          |
| Password:          | ****                                |   |                          |
| API ID:            | 3281378                             |   |                          |
| Recipient:         | +886912665475                       |   |                          |
|                    | [2]                                 |   | more                     |
| Transfer Interval: | 15                                  | ¥ | Minute(s) 😥 Reset Counte |
| Message:           | [192,168,1,10] unauthorized access! | × | ☑ Include Hostname or IP |
|                    |                                     |   |                          |

| Funkcja              | Opis                                                                                                    |
|----------------------|----------------------------------------------------------------------------------------------------|
| System               | Operatorem usług SMS-owych jest Clickatell.                                                                                                    |
| User name / Password | Wprowadzić nazwę użytkownika konta utworzonego w Clickatell i hasło.                                                                                                    |
| API ID               | Wprowadzić kod API ID uzyskany od Clickatell.                                                                                                    |
| Recipient            | Kliknąć "Add" w celu dodania numeru telefonu (wraz z numerem kierunkowym kraju)<br>aby otrzymywać informacje tekstowe. Można zapamiętać do 5 numerów telefonów.                                                                                                    |
| Transfer Interval    | Ustawić odstęp czasowy (w minutach) pomiędzy dwoma kolejnymi wysyłkami<br>SMS-ów. Możliwe ustawienia: 0, 15, 30 i 60 minut.                                                                                                    |
| Reset Counter        | Kliknąć na tym przycisku w celu ponownej wysyłki SMS-u. SMS zostanie wysłany po upływie zadanego czasu od momentu kliknięcia na tym przycisku.                                                                                                    |
| Message              | Wpisać treść żądanego SMS (max. 70 znaków).                                                                                                    |
| Test                 | W celu sprawdzenia, czy konfiguracja wysyłania SMS jest prawidłowa - kliknąć na tym<br>przycisku. SMS zostanie natychmiast wysłany pod podany numer telefonu.<br>Uwaga: Wysłanie testowego SMS nie jest bezpłatnie i nadawca zostanie obciążony stawką<br>zgodną z taryfą lokalnego operatora. |

#### 3.2.8 Filter (filtrowania adresów IP)

Wybrać adres (-y) IP, z których dostęp do kamery ma być wolny/ zablokowany i nacisnąć SAVE w celu zatwierdzenia.

| Error Count:                  | 3                 |           |
|-------------------------------|-------------------|-----------|
| Endr Count.                   | 5                 |           |
| Error Lock Time:              | 1                 | Minute(s) |
| Echo Request:                 | Non-Block O Block |           |
| IP/MAC Filter Configuration   |                   |           |
| IP/MAC Filter: 📀 Enable       | 🔿 Disable         |           |
| IP/MAC Filter Policy: 💿 Allow | O Deny            |           |
| IP/MAC Filter Rules           |                   |           |
| Rule : 192.168.1.122          | 🕥 Add 🛛 🙆 Delete  | 🚺 Hel     |
| 192.168.1.23                  |                   |           |
|                               |                   |           |
|                               |                   |           |
|                               |                   |           |
|                               |                   |           |
|                               |                   |           |

| Funkcja                                 | Opis                                                                                                    |
|-----------------------------------------|----------------------------------------------------------------------------------------------------|
| <ul> <li>Konfiguracja filtru</li> </ul> |                                                                                                    |
| Error Count                             | Ustawienie max. liczby błędnych logowań. Gdy liczba błędnych logowań osiągnie zadaną wartość, odnośny adres IP próbujący uzyskać dostęp do<br>kamery sieciowej zostanie zablokowany.                                        |
| Error Lock Time                         | Ustawienie czasu w minutach w ciągu którego ma być osiągnięta zadana liczba błędnych logowań aby adres IP mógł zostać zablokowany.                                                                                          |
| Echo Request                            | Wybrać "Non-Block" aby umożliwić innym użytkownikom wykorzystanie instrukcji ping do wykrycia adresu IP danej kamery sieciowej lub "Block" - w celu odrzucenia żądania tej instrukcji                                       |
| Konfiguracja filtru                     | IP/MAC                                                                                                    |
| IP/MAC Filter                           | Ustawić funkcję filtru na aktywną (Enable) lub nieaktywną (Disable).                                                                                                    |
| IP/MAC Filter Policy                    | W przypadku ustawienia "Enable" zadekretować czy adresy IP podane na wykazie w dolnym polu mają mieć dostęp (Allow) do kamery sieciowej czy nie (Deny                                                                       |
| Zasady działania fi                     | Itru IP/MAC                                                                                                    |
| Rule                                    | <ul> <li>w celu dodania nowej pozycji do wykazu adresów IP - wpisać ten adres w polu "Rule" i kliknąć "Add".</li> <li>W celu usunięcia istniejącego adresu IP z wykazu - kliknąć na nim a następnie na "Delete".</li> </ul> |

#### 3.2.9 UPnP / Bonjour

"UPnP" oznacza "protokół typu P2P ( "połączenie bezpośrednie"), który umożliwia urządzeniom jednolite połączenie z siecią z domu lub w środowisku firmowym i upraszcza instalację sprzętu komputerowego. Protokół ten nadaje się tylko do systemu operacyjnego opartego na Microsoft Windows.

"Bonjour" wykonuje funkcje takie same jak "UPnP", z tym, że nadaje się tylko do programów operacyjnych opartych na Apple Mac.

#### VPnP

| UPnP Configuration<br>UPnP; | Enable     O Disable           |
|-----------------------------|--------------------------------|
| Friendly Name:              | IP CAMERA (Fixed) 000E531574E3 |
|                             |                                |
|                             | Save Reload                    |
|                             |                                |
| Bonjour                     |                                |
|                             |                                |

| Device Name | IP CAMERA (Exed) AVN806-000E5320E73E  |
|-------------|---------------------------------------|
| Device Name | IP CAMERA (FIXEO) AVN800-000E5320E/3E |

Wybrać "Enable" w celu umożliwienia wykrycia kamery sieciowej spośród urządzeń podłączonych do tego samego obszaru sieci i ustalić nazwę identyfikacyjną dla kamery w polu "Friendly name".

Po uaktywnieniu tej funkcji, inny PC znajdujący się w tej samej domenie co kamera będzie mógł ją wyszukać w:

- "Network Neighbor" przez podanie nazwy identyfikacyjnej ustalonej w "Friendly name" w przypadku PCtów opartych na środowisku Windows, lub
- "4" (program wyszukiwania plików) lub "Bookmark" przez podanie nazwy identyfikacyjnej ustalonej w "Device Name"- w przypadku PC-tów opartych na Apple Mac.

Kliknąć 2x na tym klawiszu aby szybko otworzyć przeglądarkę sieciową w celu uzyskania dostępu do kamery.

#### Port Mapping (mapowanie portu - funkcja dostepna tylko w UPnP)

Ta funkcja może wyeliminować konieczność dodatkowego dostępu do rutera w celu przekierowania portów.

Szczegóły - patrz "Advanced Network Setup" from www.surveillance-download.com/user/m521.swf

**Uwaga:** Przed użyciem tej funkcji należy sprawdzić, czy posiadany ruter współpracuje z UPnP i czy ta funkcja jest aktywna. Jeśli nie - należy dodatkowo mieć dostęp do rutera w celu przekierowania portów.

W przypadku gdy "Port Mapping" jest ustawiony na "Enable", system automatycznie przydziela adres IP lub numer portu kamerze (o ile nie zostały już wprowadzone).

| Port Mapping: | Enable                       | 🔘 Disable                     |                                                    |
|---------------|------------------------------|-------------------------------|----------------------------------------------------|
| Router IP:    | [                            |                               | (LAN IP Address)                                   |
| HTTP Port:    | 0                            |                               |                                                    |
|               | *If the value is activation. | s set to blank or 0, a port n | umber will be assigned automatically upon function |
|               |                              | Save Reload                   |                                                    |

Uwaga: Po prawidłowym zapamiętaniu ustawień pokazuje się komunikat podający adres IP i numer portu przydzielony kamerze sieciowej.

#### 3.2.10 RTP

Protokół transmisji w czasie rzeczywistym (ang. Real-time Transport Protocol) RTP jest standardowym protokołem internetowym zarządzającym multimedialnymi transmisjami w czasie rzeczywistym (np. takimi jak VLC player).

Aby program do odtwarzania multimediów jaki ma być użyty do zdalnego dostępu pracował normalnie, musi obsługiwać transmisję RTP dla tej funkcji.

Uwaga: W celu zakończenia zdalnego dostępu do kamery najpierw nacisnąć przycisk STOP na odtwarzaczu multimediów, a dopiero potem zamknąć program. Ma to na celu zapewnienie, że serwer otrzyma polecenie STOP i nie będzie wykonywał niepotrzebnej transmisji danych.

| ort Range |                   |      |                    |
|-----------|-------------------|------|--------------------|
|           | Start Port: 50000 |      |                    |
|           | End Port: 60000   |      |                    |
| /ideo     |                   |      |                    |
| Profile   | Address           | Port | Time to Live (TTL) |
| 1         | 239.101.101.101   | 9000 | 15                 |
| 2         | 239.101.101.102   | 9000 | 15                 |
| 3         | 239.101.101.103   | 9000 | 15                 |
| 4         | 239.101.101.104   | 9000 | 15                 |
| Audio     |                   |      |                    |
| Profile   | Address           | Port | Time to Live (TTL) |
| 1         | 239.101.102.101   | 9000 | 15                 |
| 2         | 239.101.102.102   | 9000 | 15                 |
| 3         | 239.101.102.103   | 9000 | 15                 |
| 4         | 239.101.102.104   | 9000 | 15                 |
|           |                   |      |                    |

| Funkcja                             | Opis                                                                                                    |
|-------------------------------------|----------------------------------------------------------------------------------------------------|
| Zakres portów<br>Zakres portów u    | żywanych przez RTP jest ograniczony i zachowanie 100 portów między początkowym i końcowym je                                                                                                    |
| Start Port                          | Zakres ustawień portu początkowego: 1024 ~ 65434.                                                                                                    |
| End Port                            | Zakres ustawień portu końcowego: 1124 ~ 65534.                                                                                                    |
| ■ Video                             |                                                                                                    |
| Adres i port do<br>transmisji wideo | Ustawić konkretny adres i port dla transmisji multicastowej profilu 1 ~ 4.<br>Zakres adresów jest ograniczony do 224.0.0.1 ~ 239.255.255.255. Port dla<br>transmisji multicast musi mieć numer parzysty. |
| Audio                               |                                                                                                    |
| Adres i port do<br>transmisji audio | Ustawić konkretny adres i port dla transmisji multicastowej audio.<br>Zakres adresów jest ograniczony do 224.0.0.1 ~ 239.255.255.255. Port dla<br>transmisji multicastowej musi mieć numer parzysty.     |

## ➢ Typ 2

| Port Range |                      |                 |      |
|------------|----------------------|-----------------|------|
|            | Start Port:          | 50000           |      |
|            | End Port:            | 60000           |      |
| ulticast   |                      |                 |      |
| H264       |                      |                 |      |
|            |                      |                 |      |
|            | Resolution           | Address         | Port |
|            | SXGA / HD720P        | 239.101.101.102 | 9000 |
|            | VGA                  | 239.101.101.103 | 9000 |
|            | QVGA                 | 239.101.101.104 | 9000 |
|            | QQVGA                | 239.101.101.105 | 9000 |
| MPEG4      |                      |                 |      |
|            | Resolution           | Address         | Port |
|            | SXGA / HD720P        | 239.101.102.102 | 9000 |
|            | VGA                  | 239.101.102.103 | 9000 |
|            | QVGA                 | 239.101.102.104 | 9000 |
|            | QQVGA                | 239.101.102.105 | 9000 |
| JPEG       |                      |                 |      |
|            | Benetulize           |                 | Pert |
|            | Resolution           | Address         | Роп  |
|            | SXGA / HD/20P        | 239.101.103.102 | 9000 |
|            | VGA                  | 239.101.103.103 | 9000 |
|            | QVGA                 | 239.101.103.104 | 9000 |
|            | QQVGA                | 239.101.103.105 | 9000 |
| Audio      |                      |                 |      |
|            | Audio Address:       | 239.101.104.101 |      |
|            | Audio Port:          | 9000            |      |
|            | Time to Live (TTI ): | 15              |      |
|            |                      | ***             |      |

#### Funkcja

Opis

Zakres portów Zakres portów używanych przez RTP jest ograniczony i zachowanie 100 portów między początkowym i końcowym jest konieczne.

| Start Port                                              | Zakres ustawień portu początkowego: 1024 ~ 65434.                                                                                                    |
|---------------------------------------------------------|----------------------------------------------------------------------------------------------------|
| End Port                                                | Zakres ustawień portu końcowego: 1124 ~ 65534.                                                                                                    |
| Multicast                                               |                                                                                                    |
| Adres i port do<br>transmisji H264 /<br>MPEG4 /<br>JPEG | Ustawić konkretny adres i port dla transmisji multicastowej każdego formatu strumienia danych (H264/ MPEG4/ JPEG). Zakres adresów jest ograniczony do 224.0.0.1 ~ 239.255.255.255. Port dla transmisji multicastowej musi mieć numer parzysty. |
| Adres i port do<br>transmisji audio                     | Ustawić konkretny adres i port dla transmisji multicastowej audio.<br>Zakres adresów jest ograniczony do 224.0.0.1 ~ 239.255.255.255. Port dla transmisji multicastowej<br>musi mieć numer parzysty.                                           |
| Time to Live (TTL)                                      | Zakres ustawień Czasu Życia Pakietu jest 1 ~ 255. Gdy Czas Życia Pakietu staje się 0, pakiet zostaje odrzucony.                                                                                                    |

### 3.3 Kamera

#### 3.3.1 Kamera

Funkcja ta pozwala zmienić nazwę kamery i miejsce, w którym ta nazwa jest pokazywana na ekranie – możliwe ustawienia: UP-LEFT / UP-RIGHT / DOWN-LEFT / DOWN-RIGHT ( U GÓRY - PO LEWEJ / U GÓRY - PO PRAWEJ / W DOLE - PO LEWEJ / W DOLE - PO PRAWEJ). Funkcja "Snapshot Path" jest używana do określenia lokalizacji, gdzie mają być zapamiętane pliki ze zdjęciami migawkowymi.

| p1:3                                                          |                            |      | Typ 2                                          |
|---------------------------------------------------------------|----------------------------|------|------------------------------------------------|
| Camera Configuration<br>Title:<br>Position:<br>Snapshot Path; | IPCAM<br>DOWN-RIGHT<br>C:\ | ×    | Camera<br>Camera Configuration<br>Title: IPCAM |
|                                                               | Save 🖉 R                   | load | Position: DOWN-RIGHT                           |

#### 3.3.2 Ustawianie zdefiniowanych punktów (tylko dla wybranych modeli)

|--|

Jeśli jest - to w PRESET można ustawić nowe punkty zdefiniowane (do 16) lub sprawdzić istniejące.

#### Jak ustawić nowy punkt zdefiniowany

Krok 1: Kliknąć na ikonie DPTZ.

Krok 2: Kliknąć na miejscu, które chce się zobaczyć - pokaże się obraz 5-krotnie zoomowany. Aby lekko go zmniejszyć przeciągnąć kwadrat z prawego dolnego do górnego lewego rogu. Powstanie obraz 3x powiększony. Przeciągnąć kwadrat z powrotem - obraz wraca do pierwotnej wielkości.

Krok 3: W "Current Position" wpisać nazwę tego punktu i kliknąć "Add".

![](_page_30_Picture_11.jpeg)

- 1. Przejść do żądanego punktu i ustawić zakres obrotu kamery w poziomie
- Ustalić nazwę dla puńktu i kliknąć "ADD'
   Tu zostanie zapisany dodany punkt

#### Jak sprawdzić istniejący punkt zdefiniowany

Z rozwijanego wykazu "Available Positions" - wybrać nazwę punktu do sprawdzenia i kliknąć "Goto". Z prawej strony pokaże się obraz z kamery podczas ruchu do zapamiętanego punktu.

#### Jak usunąć istniejący punkt zdefiniowany

Z rozwijanego wykazu "Available Positions" - wybrać nazwę punktu do usunięcia i kliknąć "Remove".

### 3.3.3 Wideo

Ustawienie parametrów związanych z wideo w różnym formacie wideo.

- "Quality" oznacza ostrość obrazu.
- "FPS" (liczba klatek na sekundę) jest miarą płynności obrazu wideo. Im wartość FPS jest większa, tym obraz wideo jest bardziej płynny.
- "Max Bit Rate" jest to max. szybkość transmisji danych dla wybranego formatu i rozdzielczości obrazu.

#### Uwaga: QQVGA dotyczy tylko mobilnego wideonadzoru (prowadzonego z pojazdów).

#### ➤ Typ 1 i 3

| oning an a circle |                     |            |         |     |              |
|-------------------|---------------------|------------|---------|-----|--------------|
| Pov               | ver Line Frequency: | 60         | Hz      |     |              |
|                   |                     |            |         |     |              |
| rofile            |                     |            |         |     |              |
| Profile           | Media Type          | Resolution | Quality | FPS | Max Bit Rate |
| 1                 | H264                | 1920x1080  | BEST    | 30  | 8000         |
| 2                 | H264                | 720x480    | HIGH    | 30  | 5000         |
| 3                 | H264                | 352x240    | HIGH    | 30  | 5000         |
| 4                 | JPEG                | 352x240    | HIGH    | 30  | 5000         |

> Typ 2

| nfiguration    |            |      |              |
|----------------|------------|------|--------------|
| Power Line Fre | quency: 50 | Y Hz |              |
| 64             |            |      |              |
| Resolution     | Quality    | FPS  | Max Bit Rate |
| HD1080P        | HIGH       | 30   | 8000         |
| HD720P         | HIGH       | 30   | 8000         |
| VGA            | HIGH       | 30   | 3000         |
| QVGA           | HIGH       | 30   | 3000         |
| QQVGA          | HIGH       | 30   | 3000         |
| PEG4           |            |      |              |
| Resolution     | Quality    | FPS  | Max Bit Rate |
| HD1080P        | HIGH       | 15   | 8000         |
| HD720P         | HIGH       | 30   | 8000         |
| VGA            | HIGH       | 30   | 3000         |
| QVGA           | HIGH       | 30   | 3000         |
| QQVGA          | HIGH       | 30   | 3000         |
| EG             |            |      |              |
| Resolution     | Quality    | FPS  |              |
| HD1080P        | HIGH       | 30   |              |
| HD720P         | HIGH       | 30   |              |
| VGA            | HIGH       | 30   |              |
| QVGA           | HIGH       | 30   |              |
| QQVGA          | HIGH       | 30   |              |

#### 3.3.3 Kolor

Ustawić parametry kolorów: Brightness (jasność), Contrast (kontrast), Hue (odcień) i Saturation (nasycenie). W tym celu kliknąć na odpowiednim suwaku i przeciągnąć go w odpowiednie miejsce obserwując zmianę koloru na obrazie po prawej stronie.

W celu powrotu do ustawień domyślnych - kliknąć "Back to Default"

| Color Configuration |    | Live View       |
|---------------------|----|-----------------|
| Brightness:         | 50 |                 |
| Contrast:           | 55 | IPCAM           |
| Hue: 💳              | 50 |                 |
| Saturation:         | 65 |                 |
|                     |    | Back to Default |

#### 3.3.4 Siła głosu (tylko dla wybranych modeli)

Ustawić siłę głosu mikrofonu i głośnika przeciągając suwak do odpowiedniego położenia.

| Input(Mic.     | ): | 5     | Mute |
|----------------|----|-------|------|
| Output(Speaker | ): | <br>5 | Mute |
|                |    |       |      |

#### 3.3.5 Ustawienia zaawansowane

Ustawianie parametrów kamery (o ile jest konieczne).

Uwaga: Dostępność tych funkcji zależy od używanego modelu.

![](_page_32_Picture_10.jpeg)

| Pozycja                                               | Opis                                                                                                    |
|-------------------------------------------------------|----------------------------------------------------------------------------------------------------|
| Fixed Shutter<br>(stała migawka)                      | Shutter Speed jest funkcją, która pozwala na ustawienie czasu otwarcia elektronicznej migawki tak, aby jakość obrazu była optymalna. Ustawić wartość tej funkcji odpowiednio do warunków otoczenia.                                                                                                    |
| Shutter Speed<br>(szybkość migawki)                   | Ustawić wartość tej funkcji odpowiednio do warunków otoczenia.<br>Wolniejsze działanie migawki w warunkach zaciemnienia pomaga w wykonaniu jaśniejszego obrazu, ale zmniejsza<br>liczbę klatek wykonywanych na sekundę, co z kolei może spowodować, że obraz przedmiotów w ruchu stanie się<br>zamazany.<br>• W przypadku ustawienia "Auto" - aktywnym trybem jest "AES".<br>Przy ustawieniu pewnej szybkości migawki, tryb przesłony zmienia się na "AI", i można regulować jasność obrazu z "IRIS". |
| Exposure Control<br>(kontrola naświetlania)           | Ta funkcja służy do synchronizacji czasu migawki ze światłem fluorescencyjnym w celu eliminacji migotania obrazu.                                                                                                    |
| Exposure Value<br>(wartość naświetlania)              | Przeciągnąć suwak na odpowiednią wartość progu naświetlania od 0 ~ 4.                                                                                                    |
| Mirror<br>(odbicie lustrzane)                         | Wybrać "ON" aby w razie potrzeby obrazy zostały obrócone poziomo w stosunku do położenia instalacyjnego kamery.                                                                                                    |
| Flip                                                  | Wybrać "ON" aby w razie potrzeby obraz został obrócony o 180°.                                                                                                    |
| IR Control (kontrolka podczerwieni)                   | Wybrać "Auto" aby diody na podczerwień IR LED automatycznie zapalały się w warunkach zaciemnienia, "On" - aby<br>świeciły przez cały czas, lub "OFF" - aby wyłączyć tę funkcję.                                                                                                    |
| IR Enhanced<br>(Wzmocnione światło w<br>podczerwieni) | Wybrać "On" aby wzmocnić natężenie światła diod podczerwonych IR LED.                                                                                                    |

| Pozycja                                                          | Opis                                                                                                    |
|------------------------------------------------------------------|----------------------------------------------------------------------------------------------------|
| IR Turn On Level<br>(próg zapalania<br>światła<br>podczerwonego) | Wybrać poziom, przy którym uaktywnia się światło podczerwone.                                                                                                    |
| White Balance<br>(poziom bieli)                                  | Przetwarzanie aktualnego obrazu tak, aby utrzymał równowagę kolorów w całym zakresie temperatury kolorów. Dostępnymi opcjami są: Auto, 2500K, 3200K, 4200K, 5800K, 9500K.                                                                                    |
| Sharpness<br>(ostrość)                                           | Ostrość wzmacnia wyrazistość szczegółów obrazu przez regulację apertury i wyostrzanie krawędzi zdjęć. Kliknąć,<br>przytrzymać i przeciągnąć suwak na odpowiednią wartość ostrości od 0 ~ 100. Im wyższa jest ustawiona wartość,<br>tym ostrzejszy jest obraz |
| Wide Dynamic<br>Range*<br>(szeroki zakres<br>dynamiki)           | Szeroki zakres dynamiki (WDR) stosuje się wtedy, gdy konieczne jest zwiększenia wyrazistości obrazu w obszarach<br>nadmiernie naświetlonych lub ciemnych. Dostępnymi opcjami są: LOW / MIDDLE / HIGH / OFF (niska/<br>średnia/wysoka/wył.)                   |

## 3.4 Nagrywanie

3.4.1 Nagrywanie

W "Record Configuration" można:

- Włączyć lub wyłączyć funkcję nagrywania alarmu. W przypadku ustawienia "Enable" na "No", funkcja nagrywania alarmu jest wyłączona, nawet jeśli została włączona w innych oknach konfiguracji.
- Ustawić opcję "Overwrite" na "Yes" jeśli dane mają być nadpisywane po wyczerpaniu pojemności pamięci lub na "No" - jeśli nie.
- > Włączyć lub wyłączyć funkcję nagrywania dźwięku (audio record).

Uwaga: Nagrywanie dźwięku jest możliwe tylko w wybranych modelach.

> W "Profile" ustawić rozdzielczość wideo przy nagrywaniu zdarzeń.

**Uwaga:** Im rozdzielczość jest wyższa, tym precyzja i jakość nagrania są lepsze, ale tym szybciej zapełnia się pamięć.

| Тур1і3               |                    | Тур 2                |        |        |
|----------------------|--------------------|----------------------|--------|--------|
| Record Configuration |                    | Record Configuration |        |        |
| Enable:              | ● Yes   ◎ No       | Enable:              | Yes    | © No   |
| Overwrite:           | ● Yes 🔘 No         | Overwrite:           | Yes    | © No   |
| Audio Record:        | 💿 Yes 💿 No         | Audio Record:        | • Yes  | 🔿 No   |
| Profile:             | Profile2 720x480 V | Record Resolution:   | VGA    | ~      |
|                      |                    |                      |        |        |
|                      | Save Reload        |                      | Save 🔒 | Reload |

#### 3.4.2 Timer nagrywania

W celu zaprogramowania nagrywania alarmów - uaktywnić tę funkcję i wprowadzić datę i godzinę nagrania.

Wewnętrzny alarm jest dostępny tylko dla wybranych modeli.

Uwaga: Aby timer pracował prawidłowo musi być włączony dla funkcji nagrywania.

![](_page_33_Figure_15.jpeg)

## 3.5 Zapamiętywanie nagrań

3.5.1 Pamięć

W "Memory" można sprawdzić ile wolnej pamięci pozostało jeszcze do nagrania, a w razie potrzeby skasować wszystkie zapamiętane dane.

Uwaga: Zapamiętane nagrania zostaną usunięte również po zresetowaniu i powtórnym uruchomieniu kamery.

**Uwaga:** Dobór karty pamięci Micro SD i sposób jej instalacji - patrz "1.7 Instalacja karty pamięci Micro SD (tylko dla wybranych modeli)" na stronie 3. Wykaz kompatybilnych kart pamięci Micro SD - patrz "ZAŁĄCZNIK 7 - WYKAZ KOMPATYBILNYCH KART PAMIĘCI MICRO SD" na stronie 37.

**Uwaga:** W celu zapamiętania większej ilości nagranych danych zaleca się użycie kamery wraz z kompatybilną nagrywarką.

**Uwaga:** Całkowity czas nagrania dla danej rozdzielczości - patrz "ZAŁĄCZNIK 6 TABELA CZASÓW NAGRAŃ" na stronie 36.

| File System:    | RAMDISK          |  |
|-----------------|------------------|--|
| Capacity Total: | 10.00 MB         |  |
| Capacity Used:  | 8.12 MB (81.20%) |  |
|                 |                  |  |

Całkowity czas nagrania jest różny dla różnych modeli. Prosimy sprawdzić na wyświetlaczu używanego modelu urządzenia.

## 3.6 Powiadamianie o zdarzeniach

#### 3.6.1 Powiadamianie o zdarzeniach

Można ustawić sposób reakcji kamery na alarm, wykrycie ruchu lub zdarzenie PIR (alarm w podczerwieni).

|              | Excernal Alarm: | ON           |       | × |           |
|--------------|-----------------|--------------|-------|---|-----------|
|              | Motion:         | ON           |       | ~ | Detection |
|              | PIR:            | ON           |       | ~ |           |
|              | Duration:       | 10 Sec.      |       | ~ |           |
| ction        |                 |              |       |   |           |
| E-Mail:      | External Alar   | m 🔲 Motion   | PIR   |   |           |
| FTP:         | External Alar   | m 🔽 Motion   | V PIR |   |           |
| SMS:         | External Alar   | m 📃 Motion   | PIR   |   |           |
| Alarm Out:   | External Alar   | m 📃 Motion   | PIR   |   |           |
| Record:      | External Alar   | m 📝 Internal | Alarm |   |           |
| Audio Alert: | Manual Alarn    | 1-Out        |       |   |           |
|              |                 |              |       |   |           |

#### • Wykrycie ruchu

| Pozycja                                        | Opis                                                                                                    |
|------------------------------------------------|----------------------------------------------------------------------------------------------------|
| External Alarm (Alarm<br>zewnętrzny)           | Uaktywnić lub wyłączyć detekcję ruchu przez zewnętrzne urządzenie alarmowe i kliknąć na opcji "External Alarm"<br>(w kolorze niebieskim) w celu ustawienia "N.O." lub "N.C." zależnie od konfiguracji tego urządzenia. |
| Motion                                         | Uaktywnić lub wyłączyć wykrywanie ruchu.                                                                                                    |
|                                                | Wykrywanie ruchu nie funkcjonuje w przypadku, gdy formatem strumieniowym jest Motion JPEG.                                                                                                    |
|                                                | Po wyborze "Enable" kliknąć na "Detection" w celu wejścia w okno ustawień obszaru detekcji ruchu. Ustawić obszar w sposób następujący:                                                                                 |
| PIR* (wykrywanie<br>zdarzeń w<br>podczerwieni) | Uaktywnić (ON) lub wyłączyć (OFF) wykrywanie zdarzeń w podczerwieni (PIR).                                                                                                    |
| Duration (czas<br>trwania)                     | Ustawić czas nagrania powiadomienia o zdarzeniu (5 / 10 / 20 / 40 s).                                                                                                    |

\*tylko dla wybranych modeli

#### Sposób powiadamiania o zdarzeniu

Należy tu określić sposób, w jaki kamera będzie powiadamiać użytkownika o zdarzeniach.

| Pozycja                          | Opis                                                                                                    |
|----------------------------------|----------------------------------------------------------------------------------------------------|
| E-Mail                           | Wybrać rodzaj zdarzeń, po zajściu których użytkownik będzie otrzymywał powiadomienia w formie e-maili.                                                                                                |
|                                  | Następnie kliknąć na opcji "E-Mail" (w kolorze niebieskim) aby ustawić standard kodowania Audio/Video (H264 / JPEG / MPEG4), format pliku (AVC / AVI) i czas nagrania wideoklipu zdarzenia (1 ~ 5 s). |
|                                  | Po zajściu wybranego rodzaju zdarzenia, kamera prześle nagrany wideoklip na adres (-y) poczty elektronicznej<br>podany(-e) w "Network" → "Mail".                                                      |
| FTP (protokół                    | Wybrać rodzaj zdarzeń, po zajściu których użytkownik będzie otrzymywał powiadomienia w formie FTP.                                                                                                    |
| transferu plików)                | Następnie kliknąć na opcji "FTP" (w kolorze niebieskim) aby ustawić standard kodowania Audio/Video (H264 /<br>JPEG / MPEG4), format pliku (AVC / AVI) i czas nagrania wideoklipu zdarzenia (1 ~ 5 s). |
|                                  | Po zajściu wybranego rodzaju zdarzenia, kamera umieści nagrany wideoklip na stronie FTP podanej w<br>"Network" → "FTP"                                                                                |
| SMS*                             | Wybrać rodzaj zdarzeń, po zajściu których użytkownik będzie otrzymywał powiadomienia w formie SMS.                                                                                                    |
|                                  | Po zajściu wybranego rodzaju zdarzenia, kamera prześle SMS na numer telefonu komórkowego podany w "Network" $ ightarrow$ "SMS".                                                                       |
| Alarm Out (Wyjście               | Wybrać rodzaj zdarzeń, po zajściu których ma uruchomić się urządzenie alarmowe na wyjściu.                                                                                                    |
| alarmu)                          | Następnie kliknąć na opcji "Alarm Out" (w kolorze niebieskim) aby skonfigurować zasady uruchamiania urządzenia alarmowego (LOW / HIGH/ - niski/ wysoki).                                              |
| Record (Nagrywanie)              | Wybrać rodzaj zdarzeń, których zajście ma być nagrywane.                                                                                                    |
| Audio Alert (alarm<br>dźwiękowy) | Wybrać rodzaj zdarzeń, których zajście ma być sygnalizowane alarmem dźwiękowym.                                                                                                    |

\*tylko dla wybranych modeli

#### 3.7 Ustawienie ogólne

#### 3.7.1 Ustawienie ogólne

W celu zmiany języka interfejsu użytkownika - wybrać żądany język z rozwijanego wykazu "Language".

Aby umożliwić wskaźnikom LED pokazywanie stanu jak podano w "1.6 Wskaźnik stanu (tylko dla wybranych modeli)" na stronie 2 - wybrać "Enable" w "Status LED Mode"; aby ukryć wskazanie stanu - wybrać "OFF"; aby był pokazywany tylko status błędu - wybrać "Temporary Disable".

Uwaga: Wskaźniki stanu LED są dostępne tylko dla wybranych modeli.

**Uwaga:** Wskaźnik LED stanu jest przywracany do stanu aktywności "Enable" po zresetowaniu i ponownym uruchomieniu kamery ustawionej na "Temporary OFF" (chwilowe wyłączenie).

W celu zablokowania dostępu do kamery w przypadku braku aktywności przez określony czas - wybrać "5 MIN", "15 MIN" lub "30 MIN" z rozwijanego wykazu "Auto Lock Time" lub "NEVER" aby wyłączyć tę funkcję.

Uwaga: Po takim zablokowaniu dostępu do kamery należy wprowadzić hasło aby ponownie uzyskać do niej dostęp.

| Language:        | English           | * |
|------------------|-------------------|---|
| Status LED Mode: | Enable            | ~ |
| Auto Lock Time:  | 15 MIN            | ~ |
| MAC Address:     | 00:0E:53:E6:29:B3 |   |

### 3.7.2 Ustawianie aktualnego czasu

Ustawić czas letni/ zimowy oraz aktualną godzinę i kliknąć "Save" aby zatwierdzić ustawienia.

| ime                        |            |                     |                        |                    |              |                 |                    |                 |
|----------------------------|------------|---------------------|------------------------|--------------------|--------------|-----------------|--------------------|-----------------|
| Time Configuration         |            |                     |                        |                    |              |                 |                    |                 |
|                            | OSD: 🔘     | Enable 💿 Disal      | ble                    |                    |              |                 |                    |                 |
|                            | Date: 20   | 111/08/30           | 179                    |                    |              |                 |                    |                 |
|                            | Time: 21   | × · 16              | <b>v</b> · 41 <b>v</b> |                    |              |                 |                    |                 |
|                            | Time. 12-  |                     |                        |                    |              |                 |                    |                 |
|                            |            | Save 2              | Reload                 |                    |              |                 |                    |                 |
|                            |            |                     |                        |                    |              |                 |                    |                 |
| aylight Saving Time        |            |                     |                        |                    |              |                 |                    |                 |
| Daylight Saving Time Confi | iguration  |                     |                        |                    |              |                 |                    |                 |
| Daylight Saving Time: 🦿    | ) Enable   | Oisable             |                        |                    |              |                 |                    |                 |
| Start Time: A              | ugust      | First Week          | Y Monday               | ✓ 6 : 0            | (HH:MM)      |                 |                    |                 |
| End Time: 0                | ctober     | Fifth Week          | ✓ Monday               | ✓ 10 : 0           | (HH:MM)      |                 |                    |                 |
| Adjust Time: 1             | : 0        | (HH:MM)             |                        |                    |              |                 |                    |                 |
|                            |            |                     |                        |                    |              |                 |                    |                 |
|                            |            | Save a              | Reload                 |                    |              |                 |                    |                 |
|                            |            |                     |                        |                    |              |                 |                    |                 |
| Funkcia                    | Opi        | s                   |                        |                    |              |                 |                    |                 |
|                            |            |                     |                        |                    |              |                 |                    |                 |
|                            | u I        |                     |                        |                    |              |                 |                    |                 |
| Date                       |            | ustawienie aktual   | nej daty.              |                    |              |                 |                    |                 |
| Time                       |            | ustawienie aktual   | nego czasu.            |                    |              |                 |                    |                 |
| Ustawienie prze            | ejścia z o | zasu zimowego       | na letni               |                    |              |                 |                    |                 |
| Daylight Saving Time       |            | Podać czy ma być    | stosowane przejś       | cie z czasu zimowe | go na czas l | tni (Enable (TA | AK) / Disable (NIE | =)).            |
|                            |            | Jeśli ta funkcja je | st aktywna (usta       | awiono "Enable")   | - wprowadz   | ić od kiedy de  | o kiedy obowiąz    | zuje czas letni |
|                            |            | (Start Time / End   | Time) i o ile go       | dzin ma być przes  | sunięty wzo  | lędem czasu     | zimowego (Adj      | ust Time).      |

#### 3.7.3 Rejestry systemowe

Do szybkiego przeszukania rejestrów systemowych wg rodzaju zdarzeń kliknąć "Prev. Page" lub "Next Page" w celu wyszukania żądanych rejestrów lub wybrać rodzaj (-e) zdarzeń i kliknąć "Reload" aby rozpocząć wyszukiwanie.

W celu skasowania wszystkich rejestrów zdarzeń systemowych - kliknąć "Clear All".

| No. | Event        | Time                | Result |  |
|-----|--------------|---------------------|--------|--|
| 1   | Remote Login | 2011/08/30 20:54:41 | admin  |  |
| 2   | Remote Login | 2011/08/30 20:29:58 | admin  |  |
| 3   | Remote Login | 2011/08/30 18:22:08 | admin  |  |
| 4   | SNTP Update  | 2011/08/30 18:20:06 | Failed |  |
| 5   | Remote Login | 2011/08/30 18:20:03 | admin  |  |
| 6   | Power On     | 2011/08/30 18:19:24 | ON     |  |
| 7   | Power On     | 2011/08/30 18:18:46 | OFF    |  |
| 8   | Remote Login | 2011/08/30 18:11:21 | admin  |  |
| 9   | Remote Login | 2011/08/30 18:11:18 | admin  |  |
| 10  | Remote Login | 2011/08/30 18:07:10 | admin  |  |
| 11  | Remote Login | 2011/08/30 18:03:19 | admin  |  |
| 12  | Remote Login | 2011/08/30 18:02:15 | admin  |  |
| 13  | Remote Login | 2011/08/30 18:02:07 | admin  |  |
| 14  | Remote Login | 2011/08/30 18:01:51 | admin  |  |
| 15  | Remote Login | 2011/08/30 17:57:01 | admin  |  |
| 16  | Remote Login | 2011/08/30 17:56:55 | admin  |  |
| 17  | Remote Login | 2011/08/30 17:56:53 | admin  |  |
| 18  | Remote Login | 2011/08/30 17:54:44 | admin  |  |
| 19  | SNTP Update  | 2011/08/30 17:50:48 | Failed |  |
| 20  | Power On     | 2011/08/30 17:50:07 | ON     |  |

#### 3.7.4 Zalogowani użytkownicy

Można sprawdzić użytkowników aktualnie zalogowanych oraz ich dane. W celu odświeżenia wykazu - kliknąć "Reload".

- Aby umożliwić anonimowe zalogowanie wybrać "Enable" w "Anonymous Viewer Login".
- W celu wyłączenia weryfikacji przy logowaniu przez podanie kodu zamieszczonego na obrazku ustawić "No" w "Login with CAPTCHA Image".

|          | Login with CAPTCHA Image: | O Yes | <ul><li>No</li></ul> |            |
|----------|---------------------------|-------|----------------------|------------|
|          | Max Online User:          | 10    |                      |            |
| Username | IP Address                |       | User Level           | Media Type |
| admin    | 211.75.84.96              |       | SUPERVISOR           | H264       |
| admin    | 60.248.97.4               |       | SUPERVISOR           | H264       |
|          |                           |       |                      |            |
|          |                           |       |                      |            |

#### 3.7.5 Zarządzanie kontami użytkowników

Można tworzyć konta nowych użytkowników o różnych prawach dostępu, usuwać istniejące konta lub zmieniać ich konfiguracje.

#### Jak utworzyć nowe konto użytkownika

Krok 1: Kliknąć "New" i wypełnić następujące pola:

| ername        | User I            | Level      |   | Life Time |
|---------------|-------------------|------------|---|-----------|
| imin          | SUPER             | RVISOR     |   | INFINITE  |
| ower          | POWE              | RUSER      |   | 1 HOUR    |
| ormal<br>uest | New Account Info  | ****       |   | XIIOUR    |
|               | Username:         | office     |   |           |
|               | Password:         | ****       |   |           |
| 2             | Confirm Password: | *****      |   |           |
|               | User Level:       | POWER USER | * |           |
|               | Life Time:        | 1 HOUR     | × |           |
| L             |                   | Save Klose |   |           |

| Pole             | Opis                                                                                                    |
|------------------|----------------------------------------------------------------------------------------------------|
| User Name        | Wprowadzić nazwę użytkownika, która będzie stosowana przy uzyskiwaniu dostępu do kamery. Nazwa może zawierać do<br>16 znaków alfanumerycznych.                                                                                               |
| Password         | Podać hasło, które będzie używane do zdalnego logowania. Hasło może zawierać do 16 znaków alfanumerycznych.                                                                                                    |
| Confirm Password | Ponownie wpisać hasło w celu potwierdzenia                                                                                                    |
| User Level       | Wprowadzić poziom zabezpieczeń właściwy dla danego konta dający użytkownikowi prawo do wykonywania określonych funkcji ("poziom użytkownika"). Są 4 różne poziomy użytkowników: Menedżer, Zaawansowany użytkownik, Zwykły użytkownik i Gość. |
| Life Time        | Podać, przez jaki czas dane konto ma pozostać aktywne online (1 MIN / 5 MIN / 10 MIN / 1 HOUR / 1 DAY / INFINITE = 1 min/5 min, 10 min, 1 h/ 1 dzień/ bezterminowo)                                                                          |

Krok 2: Kliknąć "Save" aby zapamiętać ustawienia i utworzyć nowe konto użytkownika.

Jak zmieniać / usuwać istniejace konto użytkownika

Krok 1: Wybrać konto do zmiany lub usunięcia.

Krok 2: W celu zmiany konta - kliknąć "Edit", wprowadzić zmiany do ustawień i kliknąć "Save" aby je zatwierdzić. Aby usunąć konto - kliknąć "Delete".

#### Uwaga: Nie da się usunąć jedynego konta na wykazie.

#### 3.7.6 Mapy Google

Ta funkcja umożliwia poznanie gdzie znajduje się kamera sieciowa.

W przypadku odmowy dostępu system żąda podania klucza "Goole Maps Key". Należy wtedy postępować zgodnie z poniższymi instrukcjami:

- Krok 1: Kliknąć "Sign up for a Google Maps key" aby wejść w okno aplikacji o podanie klucza.
- Krok 2: Zaznaczyć, że zgadza się na warunki umowy i wprowadzić adres IP kamery wideo. Następnie kliknąć "Generate API Key".
- Krok 3: Skopiować przyznany klucz API i kliknąć "Update Google Maps Key" w przeglądarce internetowej aby go wkleić.

![](_page_39_Figure_6.jpeg)

#### 3.7.7 Konserwacja

#### Firmware Upgrade (aktualizacia oprogramowania firmowego)

Funkcja ta jest używana w przypadku, gdy użytkownik potrzebuje rozszerzyć oprogramowanie kamery ze względu na skalowalność funkcji.

**Uwaga:** Przed uruchomieniem tej funkcji upewnić się, że jest się w posiadaniu prawidłowych plików do aktualizacji dostarczonych przez dostawcę lub dystrybutora.

**Uwaga:** Aktualizacja oprogramowania firmowego powoduje usunięcie nagrań wideo zapamiętanych w pamięci kamery. Przed wykonaniem aktualizacji upewnić się, że nagrania ważnych zdarzeń zostały skopiowane do PC-ta.

Krok 1: Wybrać "🔤" aby sprawdzić gdzie są zapisane pliki do aktualizacji i wybierać je jeden po drugim dopóki wszystkie nie zostaną wybrane (do 4 plików).

| Firmware Version: | 1018-1009-1015-1006    |   |
|-------------------|------------------------|---|
| Firmware File 1:  | C:\fakepath\AppImg.bin |   |
| Firmware File 2:  | C:\fakepath\fboot.bin  |   |
| Firmware File 3:  | C:\fakepath\kernel.bin |   |
| Firmware File 4:  | C:\fakepath\xml.bin    | 1 |

Krok 2: Kliknąć "Upgrade" aby uruchomić aktualizację systemu.

**Uwaga:** System żąda potwierdzenia zachowania aktualnych ustawień. W przypadku braku potwierdzenia, wszystkie ustawienia po aktualizacji zostaną przywrócone do ustawień domyślnych.

**Uwaga:** Proces aktualizacji może potrwać kilka minut. Nie wyłączać w tym czasie zasilania, ponieważ może to spowodować jego nieprawidłowe wykonanie. Po zakończeniu aktualizacji kamera ponownie uruchamia się.

#### Kopia zapasowa ustawień systemowych (System Configuration Backup)

Funkcja ta jest używana do skopiowania ustawień systemowych w pliku "System.bin".

Dzięki temu można przenieść taką samą konfigurację systemu do innej kamery lub odtworzyć te ustawienia w przypadku zresetowania kamery do wartości domyślnych.

Kliknąć "System.bin" w "Firmware Upgrade", a następnie "Upgrade" w celu importu ustawień systemowych.

| System Configuration Backup                                                                                                  |
|----------------------------------------------------------------------------------------------------|
| If you want to backup your system configuration before upgrade firmware version, click 'Backup' to start the backup process. |
|                                                                                                    |

#### Powtórne uruchomienie systemu (System Reboot)

W razie potrzeby kliknąć "Reboot" w celu ponownego uruchomienia kamery.

| System Reboot                                  |                                   |
|------------------------------------------------|-----------------------------------|
| If you want to reboot your system , click 'Reb | boot' to start the system reboot. |
|                                                | ( Reboot                          |

#### Instalacia programu odtwarzania multimediów (Plaver Download)

Aby móc przeglądać nagrania zdarzeń wprowadzone do PC-ta najpierw trzeba zainstalować na nim własny program do odtwarzania wideo. Kliknąć "Free Download" aby ściągnąć program do odtwarzania wideo, a następnie 2 x kliknąć na pobranym pliku aby zainstalować program.

Player Download If you want to open the video downloaded for playback, please download and install the player first.

#### AVM302A

| ♦ Sieć                                                                                                    |                                                                                                    |  |
|----------------------------------------------------------------------------------------------------|----------------------------------------------------------------------------------------------------|--|
| Kompresja                                                                                                    | H.264 / MPEG4 / MJPEG                                                                                                    |  |
| Wielostrumieniowość                                                                                                    | 3 (H.264, MJPEG, MPEG4)                                                                                                    |  |
| Port LAN                                                                                                    | ТАК                                                                                                    |  |
| Prędkość LAN                                                                                                    | 10/100 Based-T Ethernet                                                                                                    |  |
| Wspierane protokoły                                                                                                    | DDNS, PPPoE, DHCP, NTP, SNTP, TCP/IP,<br>ICMP, SMTP, FTP, HTTP, RTP, RTSP, UPnP                                                                                                    |  |
| ONVIF                                                                                                    | ТАК                                                                                                    |  |
| llość klatek                                                                                                    | NTSC: 30, PAL: 25                                                                                                    |  |
| llość użytkowników online                                                                                               | 10                                                                                                    |  |
| Bezpieczeństwo                                                                                                    | <ul> <li>(1) Niezależny dostęp wielu użytkowników, chroniony hasłem</li> <li>(2) Filtrowanie adresów IP</li> <li>(3) Szyfrowane uwierzytelnianie</li> </ul>                                                    |  |
| Zdalny dostęp(1) CMS Internet Explorer, Firefox, Chrome / Windows,<br>(2) Aplikacja EagleEves na iPhone, iPad i Android |                                                                                                    |  |
| ♦ Kamera                                                                                                    |                                                                                                    |  |
| Przetwornik                                                                                                    | 1/4" SONY CMOS                                                                                                    |  |
| Rozdzielczość                                                                                                    | SXGA, 720P, VGA, QVGA                                                                                                    |  |
| Minimalne oświetlenie                                                                                                   | 0.1 Lux / F1.5                                                                                                    |  |
| Szybkość migawki                                                                                                    | 1/2 do 1/10,000 sek.                                                                                                    |  |
| Współczynnik S/N                                                                                                    | Więcej niż 48dB (AGC wył.)                                                                                                    |  |
| Obiektyw                                                                                                    | f3.8mm / F1.5                                                                                                    |  |
| Kąt widzenia                                                                                                    | 62.7°(Przekątny) / 53.7° (Poziomy) / 34.1° (Pionowy)                                                                                                    |  |
| Balans bieli                                                                                                    | ATW                                                                                                    |  |
| AGC                                                                                                    | Auto                                                                                                    |  |
| Tryb przesłony                                                                                                    | AES                                                                                                    |  |
| Czujnik ruchu Zasięg detekcji: kąt 76°, zasięg 6m, z wysokoś<br>przy temperaturze 30°                                   |                                                                                                    |  |
| Slot kart Micro SD                                                                                                    | ТАК                                                                                                    |  |
| Wyjścia alarmowe I/O                                                                                                    | ТАК                                                                                                    |  |
| Mikrofon                                                                                                    | ТАК                                                                                                    |  |
| Zasilanie (±10%)                                                                                                    | 12V / 1A                                                                                                    |  |
| Zużycie prądu                                                                                                    | 0.25A                                                                                                    |  |
| Temperatura pracy                                                                                                    | 0°C~40°C                                                                                                    |  |
| ♦ Inne                                                                                                    |                                                                                                    |  |
| Obsługa z urządzeń mobilnych                                                                                            | iPad / iPhone / Android                                                                                                    |  |
| POE (Power-over-Ethernet)                                                                                               | TAK (IEEE 802.3af)                                                                                                    |  |
| RTC (Zegar czasu rzeczywistego)                                                                                         | ТАК                                                                                                    |  |
| Detekcja ruchu                                                                                                    | ТАК                                                                                                    |  |
| Zoom cyfrowy                                                                                                    | ТАК                                                                                                    |  |
| Powiadamianie o zdarzeniu                                                                                               | FTP / Email                                                                                                    |  |
| Minimalne wymagania<br>sprzętowe i<br>systemowe                                                                         | <ul> <li>Pentium 4 CPU 1.3 GHz lub wyższy, bądź odpowiednik AMD</li> <li>256 MB RAM</li> <li>Karta graficzna AGP, Direct Draw, 32MB RAM</li> <li>Windows 7, Vista &amp; XP, DirectX 9.0 bądź nowszy</li> </ul> |  |
|                                                                                                    |                                                                                                    |  |

#### AVM311

| ♦ Sieć                                       |                                                                                                    |  |  |
|----------------------------------------------|----------------------------------------------------------------------------------------------------|--|--|
| Kompresja                                    | H.264 / MPEG4 / MJPEG                                                                                                    |  |  |
| Wielostrumieniowość                          | 3 (H.264, MJPEG, MPEG4)                                                                                                    |  |  |
| Port LAN                                     | ТАК                                                                                                    |  |  |
| Prędkość LAN                                 | 10/100 Based-T Ethernet                                                                                                    |  |  |
| Wspierane protokoły                          | DDNS, PPPoE, DHCP, NTP, SNTP, TCP/IP, ICMP, SMTP, FTP,<br>HTTP, RTP, RTSP, RTCP,IPv4, Bonjour, UPnP, DNS,UDP,IGMP, QoS                                                                                                    |  |  |
| ONVIF                                        | TAK (2.0)                                                                                                    |  |  |
| llość klatek                                 | NTSC: 30, PAL: 25                                                                                                    |  |  |
| llość użytkowników online                    | 10                                                                                                    |  |  |
| Bezpieczeństwo                               | <ul> <li>(1) Niezależny dostęp wielu użytkowników, chroniony hasłem</li> <li>(2) Filtrowanie adresów IP</li> <li>(3) Szyfrowane uwierzytelnianie</li> </ul>                                                                                               |  |  |
| Zdalny dostęp                                | <ul> <li>(1) CMS, Internet Explorer, Firefox, Chrome / Windows, Safari / MAC</li> <li>(2) Aplikacia EagleEves na iPhone, iPad i Android</li> </ul>                                                                                                    |  |  |
| ◆ Kamera                                     |                                                                                                    |  |  |
| Przetwornik                                  | 1/4" SONY CMOS                                                                                                    |  |  |
| Rozdzielczość                                | SXGA, 720P, VGA, QVGA                                                                                                    |  |  |
| Minimalne oświetlenie                        | 0.1 Lux / F1.5                                                                                                    |  |  |
| Szybkość migawki                             | 1/2 do 1/10,000 sek                                                                                                    |  |  |
| Współczynnik S/N                             | Więcej niż 48dB (AGC wył)                                                                                                    |  |  |
| Obiektyw                                     | f3.8mm / F1.5                                                                                                    |  |  |
| Kąt widzenia                                 | 62.7°(Przekątny) / 53.7° (Poziomy) / 34.1° (Pionowy)                                                                                                    |  |  |
| Balans bieli                                 | ATW                                                                                                    |  |  |
| AGC                                          | Auto                                                                                                    |  |  |
| Tryb przesłony AES                           |                                                                                                    |  |  |
| Slot kart Micro SD                           | ТАК                                                                                                    |  |  |
| Wejścia / Wyjścia alarmowe I/O               | ТАК                                                                                                    |  |  |
| Klasa odporności                             | IK08                                                                                                    |  |  |
| Zasilanie (±10%)                             | 12V / 1A                                                                                                    |  |  |
| Zużycie prądu                                | 202,5 mA                                                                                                    |  |  |
| Temperatura pracy                            | 0°C~40 °C                                                                                                    |  |  |
| ◆ Inne                                       |                                                                                                    |  |  |
| Obsługa z urządzeń mobilnych                 | iPad / iPhone / Android                                                                                                    |  |  |
| POE (Power-over-Ethernet)                    | TAK (IEEE 802.3af)                                                                                                    |  |  |
| RTC (Zegar czasu rzeczywistego)              | ТАК                                                                                                    |  |  |
| Detekcja ruchu                               | ТАК                                                                                                    |  |  |
| Zoom cyfrowy                                 | TAK                                                                                                    |  |  |
| Powiadamianie o zdarzeniu                    | FTP / Email / SMS                                                                                                    |  |  |
| Minimalne wymagania<br>sprzętowe i systemowe | <ul> <li>Pentium 4 CPU 1.3 GHz lub wyższy, bądź odpowiednik AMD</li> <li>256 MB RAM</li> <li>Karta graficzna AGP, Direct Draw, 32MB RAM</li> <li>Windows 7, Vista &amp; XP, DirectX 9.0 bądź nowszy</li> <li>Internet Explorer 7.x bądź nowszy</li> </ul> |  |  |

#### AVM328B

| ♦ Sieć                                      |                                                                                                    |  |  |  |  |
|---------------------------------------------|----------------------------------------------------------------------------------------------------|--|--|--|--|
| Kompresja                                   | H.264 / MPEG4 / MJPEG                                                                                                    |  |  |  |  |
| Wielostrumieniowość                         | 3 (H.264, MJPEG, MPEG4)                                                                                                    |  |  |  |  |
| Port LAN                                    | ТАК                                                                                                    |  |  |  |  |
| Prędkość LAN                                | 10/100 Based-T Ethernet                                                                                                    |  |  |  |  |
| Wspierane protokoły                         | DDNS, PPPoE, DHCP, NTP, SNTP, TCP/IP, ICMP, SMTP, FTP,<br>HTTP, RTP, RTSP, RTCP,IPv4, Bonjour, UPnP, DNS,UDP,IGMP, QoS                                                                                                    |  |  |  |  |
| ONVIF                                       | TAK (2.0)                                                                                                    |  |  |  |  |
| Ilość klatek NTSC: 30, PAL: 25              |                                                                                                    |  |  |  |  |
| llość użytkowników online                   | 10                                                                                                    |  |  |  |  |
| Bezpieczeństwo                              | <ul> <li>(1) Niezależny dostęp wielu użytkowników, chroniony hasłem</li> <li>(2) Filtrowanie adresów IP</li> <li>(3) Szyfrowane uwierzytelnianie</li> </ul>                                                                                               |  |  |  |  |
| Zdalny dostęp                               | <ul><li>(1) CMS, Internet Explorer, Firefox, Chrome / Windows, Safari / MAC</li><li>(2) Aplikacja EagleEyes na iPhone, iPad i Android</li></ul>                                                                                                    |  |  |  |  |
| ♦ Kamera                                    |                                                                                                    |  |  |  |  |
| Przetwornik                                 | 1/4" SONY HR                                                                                                    |  |  |  |  |
| Rozdzielczość                               | SXGA, 720P, VGA, QVGA                                                                                                    |  |  |  |  |
| Minimalne oświetlenie                       | 0.1 Lux / F1.5, 0 Lux (LED ON)                                                                                                    |  |  |  |  |
| Szybkość migawki                            | 1/2 do 1/10,000 sek                                                                                                    |  |  |  |  |
| Współczynnik S/N                            | Więcej niż 48dB (AGC wył)                                                                                                    |  |  |  |  |
| Obiektyw                                    | f3.8mm / F1.5                                                                                                    |  |  |  |  |
| Kąt widzenia                                | 62.7°(Przekątny) / 53.7° (Poziomy) / 34.1° (Pionowy)                                                                                                    |  |  |  |  |
| Diody IR                                    | 12 szt.                                                                                                    |  |  |  |  |
| Zasięg podczerwieni                         | Do 10m                                                                                                    |  |  |  |  |
| Mechaniczny filtr podczerwieni              | ТАК                                                                                                    |  |  |  |  |
| Balans bieli                                | ATW                                                                                                    |  |  |  |  |
| AGC                                         | Auto                                                                                                    |  |  |  |  |
| Tryb przesłony                              | AES                                                                                                    |  |  |  |  |
| Czujnik ruchu                               | Zasięg detekcji: kąt 76°, zasięg 5m, z wysokości 2,5m<br>przy temperaturze 30°                                                                                                    |  |  |  |  |
| Wejścia / Wyjścia alarmowe I/O              | ТАК                                                                                                    |  |  |  |  |
| Wejście / Wyjscie audio                     | ТАК                                                                                                    |  |  |  |  |
| Zasilanie (±10%)                            | 12V / 1A                                                                                                    |  |  |  |  |
| Temperatura pracy                           | 0°C~40°C                                                                                                    |  |  |  |  |
| ♦ Inne                                      | ♦ Inne                                                                                                    |  |  |  |  |
| Obsługa z urządzeń mobilnych                | iPad / iPhone / Android                                                                                                    |  |  |  |  |
| POE (Power-over-Ethernet)                   | TAK (IEEE 802.3af)                                                                                                    |  |  |  |  |
| RTC (Zegar czasu rzeczywistego)             | ТАК                                                                                                    |  |  |  |  |
| Detekcja ruchu                              | ТАК                                                                                                    |  |  |  |  |
| Zoom cyfrowy                                | ТАК                                                                                                    |  |  |  |  |
| Powiadamianie o zdarzeniu                   | FTP / Email / SMS                                                                                                    |  |  |  |  |
| Zalecane wymagania<br>sprzętowe i systemowe | <ul> <li>Pentium 4 CPU 1.3 GHz lub wyższy, bądź odpowiednik AMD</li> <li>256 MB RAM</li> <li>Karta graficzna AGP, Direct Draw, 32MB RAM</li> <li>Windows 7, Vista &amp; XP, DirectX 9.0 bądź nowszy</li> <li>Internet Explorer 7.x bądź nowszy</li> </ul> |  |  |  |  |

#### AVM357A

| ♦ Sieć                                       |                                                                                                    |  |  |
|----------------------------------------------|----------------------------------------------------------------------------------------------------|--|--|
| Kompresja                                    | H.264 / MPEG4 / MJPEG                                                                                                    |  |  |
| Wielostrumieniowość                          | 3 (H.264, MJPEG, MPEG4)                                                                                                    |  |  |
| Port LAN                                     | ТАК                                                                                                    |  |  |
| Prędkość LAN                                 | 10/100 Based-T Ethernet                                                                                                    |  |  |
| Wspierane protokoły                          | DDNS, PPPoE, DHCP, NTP, SNTP, TCP/IP, ICMP, SMTP, FTP,<br>HTTP, RTP, RTSP, RTCP,IPv4, Bonjour, UPnP, DNS,UDP,IGMP, QoS                                                                                                    |  |  |
| ONVIF                                        | TAK (2.0)                                                                                                    |  |  |
| llość klatek                                 | NTSC: 30, PAL: 25                                                                                                    |  |  |
| llość użytkowników online                    | 10                                                                                                    |  |  |
| Bezpieczeństwo                               | <ul> <li>(1) Niezależny dostęp wielu użytkowników, chroniony hasłem</li> <li>(2) Filtrowanie adresów IP</li> <li>(3) Szyfrowane uwierzytelnianie</li> </ul>                                                                                               |  |  |
| Zdalny dostęp                                | <ul><li>(1) CMS, Internet Explorer, Firefox, Chrome / Windows, Safari / MAC</li><li>(2) Aplikacja EagleEyes na iPhone, iPad i Android</li></ul>                                                                                                    |  |  |
| ♦ Kamera                                     |                                                                                                    |  |  |
| Przetwornik                                  | 1/4" SONY HR                                                                                                    |  |  |
| Rozdzielczość                                | SXGA, 720P, VGA, QVGA                                                                                                    |  |  |
| Minimalne oświetlenie                        | 0.1 Lux / F1.5, 0 Lux (LED ON)                                                                                                    |  |  |
| Szybkość migawki                             | 1/2 do 1/10,000 sek.                                                                                                    |  |  |
| Współczynnik S/N                             | Więcej niż 48dB (AGC wył.)                                                                                                    |  |  |
| Obiektyw                                     | f3.8mm / F1.5                                                                                                    |  |  |
| Kąt widzenia                                 | 62.7°(Przekątny) / 53.7° (Poziomy) / 34.1° (Pionowy)                                                                                                    |  |  |
| Diody IR                                     | 35 szt.                                                                                                    |  |  |
| Zasięg podczerwieni                          | Do 20m                                                                                                    |  |  |
| Mechaniczny filtr podczerwieni               | ТАК                                                                                                    |  |  |
| Balans bieli                                 | ATW                                                                                                    |  |  |
| AGC                                          | Auto                                                                                                    |  |  |
| Tryb przesłony                               | AES                                                                                                    |  |  |
| Klasa szczelności                            | IP67                                                                                                    |  |  |
| Wejścia / Wyjścia alarmowe I/O               | ТАК                                                                                                    |  |  |
| Zasilanie (±10%)                             | 12V / 1A                                                                                                    |  |  |
| Temperatura pracy                            | -20°C~40°C                                                                                                    |  |  |
| ♦ Inne                                       |                                                                                                    |  |  |
| Obsługa z urządzeń mobilnych                 | iPad / iPhone / Android                                                                                                    |  |  |
| POE (Power-over-Ethernet)                    | TAK (IEEE 802.3af)                                                                                                    |  |  |
| RTC (Zegar czasu rzeczywistego)              | ТАК                                                                                                    |  |  |
| Detekcja ruchu                               | ТАК                                                                                                    |  |  |
| Zoom cyfrowy                                 | ТАК                                                                                                    |  |  |
| Powiadamianie o zdarzeniu                    | FTP / Email / SMS                                                                                                    |  |  |
| Minimalne wymagania<br>sprzętowe i systemowe | <ul> <li>Pentium 4 CPU 1.3 GHz lub wyższy, bądź odpowiednik AMD</li> <li>256 MB RAM</li> <li>Karta graficzna AGP, Direct Draw, 32MB RAM</li> <li>Windows 7, Vista &amp; XP, DirectX 9.0 bądź nowszy</li> <li>Internet Explorer 7.x bądź nowszy</li> </ul> |  |  |

#### AVM400

| ♦ Sieć                                       |                                                                                                    |  |  |
|----------------------------------------------|----------------------------------------------------------------------------------------------------|--|--|
| Kompresja                                    | H.264 / MPEG4 / MJPEG                                                                                                    |  |  |
| Wielostrumieniowość                          | 3 (H.264, MJPEG, MPEG4)                                                                                                    |  |  |
| Port LAN                                     | ТАК                                                                                                    |  |  |
| Prędkość LAN                                 | 10/100 Based-T Ethernet                                                                                                    |  |  |
| Wspierane protokoły                          | DDNS, PPPoE, DHCP, NTP, SNTP, TCP/IP, ICMP, SMTP, FTP,<br>HTTP, RTP, RTSP, RTCP,IPv4, Bonjour, UPnP, DNS,UDP,IGMP, QoS                                                                                                    |  |  |
| ONVIF                                        | TAK (2.0)                                                                                                    |  |  |
| llość klatek                                 | NTSC: 30, PAL: 25                                                                                                    |  |  |
| llość użytkowników online                    | 10                                                                                                    |  |  |
| Bezpieczeństwo                               | <ul> <li>(1) Niezależny dostęp wielu użytkowników, chroniony hasłem</li> <li>(2) Filtrowanie adresów IP</li> <li>(3) Szyfrowane uwierzytelnianie</li> </ul>                                                                                               |  |  |
| Zdalny dostęp                                | <ul><li>(1) CMS, Internet Explorer, Firefox, Chrome / Windows, Safari / MAC</li><li>(2) Aplikacja EagleEyes na iPhone, iPad i Android</li></ul>                                                                                                    |  |  |
| ◆ Kamera                                     |                                                                                                    |  |  |
| Przetwornik                                  | 1/2.9 SONY HR                                                                                                    |  |  |
| Rozdzielczość                                | 1920 x 1080; 1280 x 720; 720 x 480; 352 x 240                                                                                                    |  |  |
| Minimalne oświetlenie                        | 0.1 Lux / F1.5                                                                                                    |  |  |
| Szybkość migawki                             | 1 / 60 (1/50) do 1 / 100,000 sek.                                                                                                    |  |  |
| Współczynnik S/N                             | Więcej niż 48dB (AGC wył)                                                                                                    |  |  |
| Obiektyw                                     | C/CS (MBLF >= 5.8mm)                                                                                                    |  |  |
| Kąt widzenia                                 | 73,2°(Przekątny) / 47,4° (Poziomy) / 85,4° (Pionowy)<br>(Przy obiektywie 3,8mm)                                                                                                    |  |  |
| Mechaniczny filtr podczerwieni               | ТАК                                                                                                    |  |  |
| Balans bieli                                 | ATW                                                                                                    |  |  |
| AGC                                          |                                                                                                    |  |  |
| Tryb przesłony                               | AES / DC                                                                                                    |  |  |
| Slot kart Micro SD                           | ΤΔΚ                                                                                                    |  |  |
| Wejścia / Wyjścia alarmowe I/O               | TAK                                                                                                    |  |  |
| Wejście / Wyjscie audio                      | ТАК                                                                                                    |  |  |
| Zasilanie (±10%) 12V / 1A                    |                                                                                                    |  |  |
| Temperatura pracy                            | 0°C~40°C                                                                                                    |  |  |
| ♦ Inne                                       |                                                                                                    |  |  |
| Obsługa z urządzeń mobilnych                 | iPad / iPhone / Android                                                                                                    |  |  |
| POE (Power-over-Ethernet)                    | TAK (IEEE 802.3af)                                                                                                    |  |  |
| RTC (Zegar czasu rzeczywistego)              | TAK                                                                                                    |  |  |
| Detekcja ruchu                               | ТАК                                                                                                    |  |  |
| Zoom cyfrowy                                 | ТАК                                                                                                    |  |  |
| Powiadamianie o zdarzeniu                    | FTP / Email / SMS                                                                                                    |  |  |
| Minimalne wymagania<br>sprzętowe i systemowe | <ul> <li>Pentium 4 CPU 1.3 GHz lub wyższy, bądź odpowiednik AMD</li> <li>256 MB RAM</li> <li>Karta graficzna AGP, Direct Draw, 32MB RAM</li> <li>Windows 7, Vista &amp; XP, DirectX 9.0 bądź nowszy</li> <li>Internet Explorer 7.x bądź nowszy</li> </ul> |  |  |

#### AVM428B

| ♦ Sieć                          |                                                                                                    |  |  |
|---------------------------------|----------------------------------------------------------------------------------------------------|--|--|
| Kompresja                       | H.264 / MPEG4 / MJPEG                                                                                                    |  |  |
| Wielostrumieniowość             | 3 (H.264, MJPEG, MPEG4)                                                                                                    |  |  |
| Port LAN                        | ТАК                                                                                                    |  |  |
| Prędkość LAN                    | 10/100 Based-T Ethernet                                                                                                    |  |  |
| Wspierane protokoły             | DDNS, PPPoE, DHCP, NTP, SNTP, TCP/IP, ICMP, SMTP, FTP,<br>HTTP, RTP, RTSP, RTCP,IPv4, Bonjour, UPnP, DNS,UDP,IGMP, QoS                             |  |  |
| ONVIF                           | TAK (2.0)                                                                                                    |  |  |
| llość klatek                    | NTSC: 30, PAL: 25                                                                                                    |  |  |
| llość użytkowników online       | 10                                                                                                    |  |  |
|                                 | (1) Niezależny dostęp wielu użytkowników, chroniony hasłem                                                                                         |  |  |
| Bezpieczeństwo                  | (2) Filtrowanie adresów IP                                                                                                    |  |  |
|                                 | (3) Szyfrowane uwierzytelnianie                                                                                                    |  |  |
| Zdalny dosten                   | (1) CMS, Internet Explorer, Firefox, Chrome / Windows, Safari / MAC                                                                                |  |  |
|                                 | (2) Aplikacja EagleEyes na iPhone, iPad i Android                                                                                                  |  |  |
| ◆ Kamera                        |                                                                                                    |  |  |
| Przetwornik                     | 1/2.9 SONY HR                                                                                                    |  |  |
| Rozdzielczość                   | 1920 x 1080; 1280 x 720; 720 x 480; 352 x 240                                                                                                    |  |  |
| Minimalne oświetlenie           | 0.1 Lux / F1.5, 0 Lux (LED ON)                                                                                                    |  |  |
| Szybkość migawki                | 1/2 to 1/10,000 sec                                                                                                    |  |  |
| Współczynnik S/N                | Więcej niż 48dB (AGC wył)                                                                                                    |  |  |
| Obiektyw                        | f3.8mm / F1.5                                                                                                    |  |  |
| Kąt widzenia                    | 73,2°(Przekątny) / 47,4° (Poziomy) / 85,4° (Pionowy)                                                                                               |  |  |
| Diody IR                        | 12 szt.                                                                                                    |  |  |
| Zasięg podczerwieni             | Do 10m                                                                                                    |  |  |
| Mechaniczny filtr podczerwieni  | ТАК                                                                                                    |  |  |
| Balans bieli ATW                |                                                                                                    |  |  |
| AGC                             | Auto                                                                                                    |  |  |
| Tryb przesłony                  | AES                                                                                                    |  |  |
| Czuinik ruchu                   | Zasięg detekcji: kąt 76°, zasięg 5m, z wysokości 2,5m                                                                                              |  |  |
|                                 | przy temperaturze 30°                                                                                                    |  |  |
| Wejścia / Wyjścia alarmowe I/O  | ТАК                                                                                                    |  |  |
| Wejście / Wyjscie audio         | ТАК                                                                                                    |  |  |
| Zasilanie (±10%)                | 12V / 1A                                                                                                    |  |  |
| Temperatura pracy               | 0°C~40°C                                                                                                    |  |  |
| ◆ Inne                          |                                                                                                    |  |  |
| Obsługa z urządzeń mobilnych    | iPad / iPhone / Android                                                                                                    |  |  |
| POE (Power-over-Ethernet)       | TAK (IEEE 802.3af)                                                                                                    |  |  |
| RTC (Zegar czasu rzeczywistego) | ТАК                                                                                                    |  |  |
| Detekcja ruchu                  | ТАК                                                                                                    |  |  |
| Zoom cyfrowy                    | ТАК                                                                                                    |  |  |
| Powiadamianie o zdarzeniu       | FTP / Email / SMS                                                                                                    |  |  |
| Minimalne wymagania             | <ul> <li>Pentium 4 CPU 1.3 GHz lub wyższy, bądź odpowiednik AMD</li> <li>256 MB RAM</li> <li>Karta graficzna AGP, Direct Draw, 32MB RAM</li> </ul> |  |  |
| sprzętowe i systemowe           | Windows 7, Vista & XP, DirectX 9.0 bądź nowszy     Internet Explorer 7.x bądź nowszy                                                               |  |  |

#### AVM457A

| ♦ Sieć                                       |                                                                                                    |  |  |
|----------------------------------------------|----------------------------------------------------------------------------------------------------|--|--|
| Kompresja                                    | H.264 / MPEG4 / MJPEG                                                                                                    |  |  |
| Wielostrumieniowość                          | 3 (H.264, MJPEG, MPEG4)                                                                                                    |  |  |
| Port LAN                                     | TAK                                                                                                    |  |  |
| Prędkość LAN                                 | 10/100 Based-T Ethernet                                                                                                    |  |  |
| Wspierane protokoły                          | DDNS, PPPoE, DHCP, NTP, SNTP, TCP/IP, ICMP, SMTP, FTP,<br>HTTP, RTP, RTSP, RTCP,IPv4, Bonjour, UPnP, DNS,UDP,IGMP, QoS                                                                                                    |  |  |
| ONVIF                                        | TAK (2.0)                                                                                                    |  |  |
| llość klatek                                 | NTSC: 30, PAL: 25                                                                                                    |  |  |
| llość użytkowników online                    | 10                                                                                                    |  |  |
| Bezpieczeństwo                               | <ul> <li>(1) Niezależny dostęp wielu użytkowników, chroniony hasłem</li> <li>(2) Filtrowanie adresów IP</li> <li>(3) Szyfrowane uwierzytelnianie</li> </ul>                                                                                               |  |  |
| Zdalny dostęp                                | <ul><li>(1) CMS, Internet Explorer, Firefox, Chrome / Windows, Safari / MAC</li><li>(2) Aplikacja EagleEyes na iPhone, iPad i Android</li></ul>                                                                                                    |  |  |
| ♦ Kamera                                     |                                                                                                    |  |  |
| Przetwornik                                  | 1/2.9" SONY HR                                                                                                    |  |  |
| Rozdzielczość                                | 1920 x 1080; 1280 x 720; 720 x 480; 352 x 240                                                                                                    |  |  |
| Minimalne oświetlenie                        | 0.1 Lux / F1.5, 0 Lux (LED ON)                                                                                                    |  |  |
| Szybkość migawki                             | 1/2 do 1/10,000 sek                                                                                                    |  |  |
| Współczynnik S/N                             | Więcej niż 48dB (AGC wył)                                                                                                    |  |  |
| Obiektyw                                     | f3.8mm / F1.5                                                                                                    |  |  |
| Kąt widzenia                                 | 73,2°(Przekątny) / 47,4° (Poziomy) / 85,4° (Pionowy)                                                                                                    |  |  |
| Diody IR                                     | 35 szt.                                                                                                    |  |  |
| Zasięg podczerwieni                          | Do 20m                                                                                                    |  |  |
| Mechaniczny filtr podczerwieni               | ТАК                                                                                                    |  |  |
| Balans bieli                                 | ATW                                                                                                    |  |  |
| AGC                                          | Auto                                                                                                    |  |  |
| Tryb przesłony                               | AES                                                                                                    |  |  |
| Klasa szczelności                            | IP67                                                                                                    |  |  |
| Wejścia / Wyjścia alarmowe I/O               | ТАК                                                                                                    |  |  |
| Zasilanie (±10%)                             | 12V / 1A                                                                                                    |  |  |
| Temperatura pracy                            | -20°C~40°C                                                                                                    |  |  |
| ◆ Inne                                       |                                                                                                    |  |  |
| Obsługa z urządzeń mobilnych                 | iPad / iPhone / Android                                                                                                    |  |  |
| POE (Power-over-Ethernet)                    | TAK (IEEE 802.3af)                                                                                                    |  |  |
| RTC (Zegar czasu rzeczywistego)              | ТАК                                                                                                    |  |  |
| Detekcja ruchu TAK                           |                                                                                                    |  |  |
| Zoom cyfrowy                                 | ТАК                                                                                                    |  |  |
| Powiadamianie o zdarzeniu                    | FTP / Email / SMS                                                                                                    |  |  |
| Minimalne wymagania<br>sprzętowe i systemowe | <ul> <li>Pentium 4 CPU 1.3 GHz lub wyższy, bądź odpowiednik AMD</li> <li>256 MB RAM</li> <li>Karta graficzna AGP, Direct Draw, 32MB RAM</li> <li>Windows 7, Vista &amp; XP, DirectX 9.0 bądź nowszy</li> <li>Internet Explorer 7.x bądź nowszy</li> </ul> |  |  |

#### AVM459B

| ♦ Sieć                                                                                                    |                                                                                                    |  |  |
|----------------------------------------------------------------------------------------------------|----------------------------------------------------------------------------------------------------|--|--|
| Kompresja                                                                                                    | H.264 / MPEG4 / MJPEG                                                                                                    |  |  |
| Wielostrumieniowość                                                                                                  | 3 (H.264, MJPEG, MPEG4)                                                                                                    |  |  |
| Port LAN                                                                                                    | ТАК                                                                                                    |  |  |
| Prędkość LAN                                                                                                    | 10/100 Based-T Ethernet                                                                                                    |  |  |
| Wspierane protokoły                                                                                                  | DDNS, PPPoE, DHCP, NTP, SNTP, TCP/IP, ICMP, SMTP, FTP,<br>HTTP, RTP, RTSP, RTCP,IPv4, Bonjour, UPnP, DNS,UDP,IGMP, QoS                                                                        |  |  |
| ONVIF                                                                                                    | TAK (2.0)                                                                                                    |  |  |
| llość klatek                                                                                                    | NTSC: 30, PAL: 25                                                                                                    |  |  |
| llość użytkowników online                                                                                            | 10                                                                                                    |  |  |
| Bezpieczeństwo                                                                                                    | <ul> <li>(1) Niezależny dostęp wielu użytkowników, chroniony hasłem</li> <li>(2) Filtrowanie adresów IP</li> <li>(3) Szyfrowane uwierzytelnianie</li> </ul>                                   |  |  |
| Zdalny dostęp (1) CMS, Internet Explorer, Firefox, Chrome / Window (2) Aplikacia EagleEves na iPhone. iPad i Android |                                                                                                    |  |  |
| ♦ Kamera                                                                                                    |                                                                                                    |  |  |
| Przetwornik                                                                                                    | 1/2.9" SONY HR                                                                                                    |  |  |
| Rozdzielczość                                                                                                    | 1920 x 1080; 1280 x 720; 720 x 480; 352 x 240                                                                                                    |  |  |
| Minimalne oświetlenie                                                                                                | 1 Lux / F1.4, 0 Lux (LED ON)                                                                                                    |  |  |
| Szybkość migawki                                                                                                    | 1/2 do 1/10,000 sek                                                                                                    |  |  |
| Współczynnik S/N Więcej niż 48dB (AGC wył)                                                                           |                                                                                                    |  |  |
| Obiektyw f2.8 ~ 12mm / F1.4 ~ F2.8                                                                                   |                                                                                                    |  |  |
| Kąt widzenia                                                                                                    | W standardzie: do 25M<br>W trybie wzmocnienia IR : do<br>35M                                                                                                    |  |  |
|                                                                                                    | Tryb wzmocnienia IR + Wolna migawka 1/10 sek: do 50M                                                                                                    |  |  |
| Diody IR                                                                                                    | 2 szt.                                                                                                    |  |  |
| Zasięg podczerwieni                                                                                                  | Do 50m                                                                                                    |  |  |
| Mechaniczny filtr podczerwieni                                                                                       | ТАК                                                                                                    |  |  |
| Balans bieli                                                                                                    | ATW                                                                                                    |  |  |
| AGC                                                                                                    | Auto                                                                                                    |  |  |
| Slot kart Micro SD                                                                                                   | ТАК                                                                                                    |  |  |
| Tryb przesłony                                                                                                    | AFS                                                                                                    |  |  |
| Klasa szczolności                                                                                                    | IP66                                                                                                    |  |  |
|                                                                                                    | ТАК                                                                                                    |  |  |
|                                                                                                    | 12\//1.5A                                                                                                    |  |  |
|                                                                                                    | -20°C - 40°C                                                                                                    |  |  |
|                                                                                                    | -20 C~40 C                                                                                                    |  |  |
|                                                                                                    | iPad / iPhone / Android                                                                                                    |  |  |
| POF (Power-over-Ethernet)                                                                                            |                                                                                                    |  |  |
|                                                                                                    |                                                                                                    |  |  |
| Detekcja ruchu                                                                                                    | ΤΔΚ                                                                                                    |  |  |
| Zoom cyfrowy                                                                                                    | ΤΔΚ                                                                                                    |  |  |
| Powiadamianie o zdarzeniu                                                                                            | FTP / Fmail / SMS                                                                                                    |  |  |
|                                                                                                    | •Pentium 4 CPU 1 3 GHz lub wyższy, badź odpowiednik AMD                                                                                                    |  |  |
| Minimalne wymagania<br>sprzętowe i systemowe                                                                         | <ul> <li>•256 MB RAM</li> <li>•Karta graficzna AGP, Direct Draw, 32MB RAM</li> <li>•Windows 7, Vista &amp; XP, DirectX 9.0 bądź nowszy</li> <li>•Internet Explorer 7.x bądź nowszy</li> </ul> |  |  |

## ZAŁĄCZNIK 2 TABELA SZYBKOŚCI TRANSMISJI (DLA CELÓW INFORMACYJNYCH)

Dane zawarte w poniższej tabeli mają jedynie charakter informacyjny.

Podane tu szybkości transmisji mogą zmieniać się w zależności od wybranej rozdzielczości, jakości obrazu i liczby ramek na sekundę oraz stopnia skomplikowania monitorowanego obszaru a także od tego, jak często ruchome obiekty pojawiają się w obszarze monitowanym.

#### Środowisko, w którym wykonano testy

- Miejsce: Wejście do biura
- Tłumaczenie adresów sieciowych: H.264
- Typ kamery: Kamera megapikselowa

![](_page_49_Picture_7.jpeg)

Statyczny: Nikt nie wchodzi ani nie wychodzi

![](_page_49_Picture_9.jpeg)

Dynamiczny: Jedna lub dwie osoby wchodzą i wychodzą

| Rozdzielczość | Jakość:   | llość klatek: | (dynamiczna) kb/s | (statyczna) kb/s |
|---------------|-----------|---------------|-------------------|------------------|
| SXGA          | Najlepsza | PEŁNA         | 3253              | 3216             |
|               | Wysoka    |               | 2375              | 2160             |
|               | Normalna  |               | 1571              | 1266             |
|               | Symbol    |               | 1465              | 873              |
| VGA           | Najlepsza |               | 2010              | 1261             |
|               | Wysoka    |               | 1042              | 1034             |
|               | Normalna  |               | 685               | 572              |
|               | Symbol    |               | 457               | 350              |
| QVGA          | Najlepsza |               | 646               | 366              |
|               | Wysoka    |               | 482               | 350              |
|               | Normalna  |               | 302               | 286              |
|               | Symbol    |               | 168               | 161              |
| SXGA          | Najlepsza | 1/4           | 1163              | 1076             |
|               | Wysoka    |               | 989               | 715              |
|               | Normalna  |               | 855               | 534              |
|               | Symbol    |               | 719               | 443              |
| VGA           | Najlepsza |               | 789               | 571              |
|               | Wysoka    |               | 451               | 447              |
|               | Normalna  |               | 349               | 237              |
|               | Symbol    |               | 217               | 165              |
| QVGA          | Najlepsza |               | 269               | 147              |
|               | Wysoka    |               | 182               | 131              |
|               | Normalna  |               | 164               | 113              |
|               | Symbol    |               | 97                | 71               |

| Rozdzielczość | Jakość:   | llość klatek: | (dynamiczna) kb/s | (statyczna) kb/s |
|---------------|-----------|---------------|-------------------|------------------|
| SXGA          | Najlepsza | 1/15          | 581               | 374              |
|               | Wysoka    |               | 405               | 342              |
|               | Normalna  |               | 487               | 248              |
|               | Symbol    |               | 337               | 141              |
| VGA           | Najlepsza |               | 358               | 79               |
|               | Wysoka    |               | 201               | 63               |
|               | Normalna  |               | 180               | 28               |
|               | Symbol    |               | 92                | 15               |
| QVGA          | Najlepsza |               | 111               | 84               |
|               | Wysoka    |               | 99                | 68               |
|               | Normalna  |               | 97                | 54               |
|               | Symbol    |               | 58                | 42               |

## ZAŁĄCZNIK 3 POŁĄCZENIE PoE

Urządzenie współpracuje z funkcją PoE (Power-over-Ethernet - zasilanie przez Ethernet) opracowaną przez zespół zadaniowy IEEE802.3af i zasilanie może być dostarczone przez ten sam kabel sieciowy (Ethernet) jaki jest używany do połączenia z Internetem. Nie jest konieczne użycie oddzielnego kabla zasilającego. Dla celów informacyjnych poniżej podane są 2 przykłady zastosowania POE.

■ W przypadku gdy posiadany router/ koncentrator obsługuje połączenie PoE.

![](_page_51_Figure_3.jpeg)

 W przypadku gdy posiadany router/ koncentrator nie obsługuje połączenia PoE (konieczne jest opcjonalne podłączenie POE)

![](_page_51_Figure_5.jpeg)

## ZAŁĄCZNIK 4 WNIOSEK O PRZYZNANIE KODU API ID W CELU KOMUNIKACJI

Aby kamera wysyłała automatycznie SMS po zajściu zdarzenia należy wystąpić o nadanie kodu API ID do operatora świadczącego usługi SMS-owe takiego jak np. Clickatell lub EVERY8D.

Poniżej podany jest przykładowy sposób uzyskania kodu API ID od Clickatell.

**Uwaga:** Wysyłanie SMS może podlegać opłacie. Prosimy o sprawdzenie kosztów wysyłania SMS-ów u odnośnego operatora.

**Uwaga:** Poniższe instrukcje mają jedynie charakter informacyjny i mogą się zmienić jeśli Clickatell wprowadzi zmiany do swojej oficjalnej strony internetowej.

W celu wystąpienia o nadanie kodu API ID prosimy postępować zgodnie z poniższymi instrukcjami.

Krok 1: Wejść w http://www.clickatell.com/login.php. i założyć kontro użytkownika.

| Login Kliknij                                                                    |                                                                                                    |                                                 | Kliknij w c                                                                                  | celu założenia konta                                                                               |  |  |
|----------------------------------------------------------------------------------|----------------------------------------------------------------------------------------------------|-------------------------------------------------|----------------------------------------------------------------------------------------------|----------------------------------------------------------------------------------------------------|--|--|
|                                                                                  |                                                                                                    |                                                 |                                                                                              | Don't have an account? Sign up he                                                                  |  |  |
| Communicator2<br>Send bulk SMS via<br>the internet. No<br>programming<br>needed. | Developers<br>Central<br>Reliable, scatable,<br>customisable.<br>Integrates with your<br>system via API's. | Messenger Pro<br>Desktop, Bulk SMS<br>solution. | ICM<br>Campaign<br>management for<br>standard and<br>premium-rate<br>marketing<br>campaigns. | Affiliates<br>Advertise Clickatell<br>and Increase your<br>earnings with our<br>affiliate program. |  |  |

Krok 2: Kliknąć "Developers Central", wybrać kraj/ region, w którym usługa SMS ma być wykonywana i podać informacje konieczne do założenia konta użytkownika.

| Which product would you like to sign up for?                                                                                                    |                                                                    |                              |
|----------------------------------------------------------------------------------------------------|--------------------------------------------------------------------|------------------------------|
| Communicator2<br>Send bulk SMS via<br>the internet. No<br>programming<br>needed.                                                                                                    | Developers Centra<br>Which product is right<br>How much will it co | l<br>for me?<br>tr?<br>CZY   |
| Anywhere in the World                                                                                                    | Special Offers: One Country only                                   | Why special?                 |
| International<br>excl US Free<br>signup                                                                                                    | South Africa<br>Free signup                                        | Ireland India<br>Free signup |
| What is your first name? *                                                                                                    | 1                                                                  |                              |
| test                                                                                                    |                                                                    | $\bigcirc$                   |
| What is your last name? *                                                                                                    |                                                                    |                              |
| test                                                                                                    |                                                                    |                              |
| Which username would you like to use? *                                                                                                    | De del te dens                                                     |                              |
| test                                                                                                    | Podaj ządane                                                       | $\mathbf{i}$                 |
| What is your mobile number? *                                                                                                    | informacje                                                         |                              |
| 886 22586666                                                                                                    | makila number na anaga kraslata ar daabaal                         |                              |
| Example:[1][4155551212](for USA) or [27][123457894](for S                                                                                                    | uth Africa)                                                        |                              |
| What is your email address? *                                                                                                    | Privacy Policy                                                     |                              |
|                                                                                                    |                                                                    |                              |
| Image: second second | this button, you agree to<br>Terms and Conditions                  |                              |

- Krok 3: Po założeniu konta, system automatycznie wysyła e-mail na wskazany adres, w którym jest podana nazwa użytkownika, hasło i nr ID klienta konieczne do zalogowania się w systemie.
- Krok 4: Kliknąć na linku podanym w e-mailu w celu zalogowania się. System zażąda walidacji numeru telefonu komórkowego. Kliknąć "SEND ACTIVATION CODE". System wyśle kod aktywacyjny na podany numer telefonu w celu weryfikacji.

Sprawdzić, czy przyszedł SMS od Clickatell i wprowadzić kod aktywacyjny.

| Verify yo                                                                                                    | ur Mobile Number                                                                     |
|----------------------------------------------------------------------------------------------------|--------------------------------------------------------------------------------------|
| For security reasons you are required to verify your mob<br>test                                                                  | ile number in order to make your first credit purchase and send non<br>SMS messages. |
|                                                                                                    | 88622586666                                                                          |
| Your activation code will be sent to                                                                                              | SEND ACTIVATION CODE NOW                                                             |
|                                                                                                    |                                                                                      |
| If this is not your number, please retype you <b>Tu w</b>                                                                         | prowadź kod <i>aktywacyjny</i>                                                       |
| If this is not your number; please retype you<br>Enter your activation code once you<br>have received it on your mobile<br>phone: | prowadź kod <i>aktywacyjny</i><br>VERIFY NOW                                         |

Krok 4: W swoim koncie odszukać "Connection Status" i utworzyć połączenie (API ID).

|                        | Note: Information on this page                                                                            | may be delayed                              | by up to 1 minute.                                                                                                    |
|------------------------|----------------------------------------------------------------------------------------------------|---------------------------------------------|----------------------------------------------------------------------------------------------------|
|                        | Account Status                                                                                            | Message Delivery Status MT                  |                                                                                                    |
| View Daily Volumes     | Credit Balance:<br>Payments Pending:<br>Credit Balance Alert<br>Auto Billing:<br>SMS Bundle:<br>SenderID: | 0<br>Disabled<br>Disabled<br>Disabled<br>OK | For period 15 April 2013 between<br>00:00 and 23:59 (SMT-2)<br>Messages delivered: 0<br>Messages failed: 0<br>Total: 0<br>Click here to view a detailed report. |
| C                      | onnection Status                                                                                          |                                             | Message Delivery Status MO                                                                                                    |
| <u>Click here to c</u> | reate a connection (API ID)                                                                               | 1                                           | For period 15 April 2013 between<br>00:00 and 23:59 (GMT+2)                                                                                                    |
| Kliknij tutaj          |                                                                                                    | MO received: 0                              |                                                                                                    |

Krok 5: Wybrać "HTTP/S".

| Connection Setup                                                                                                    |                            |
|----------------------------------------------------------------------------------------------------|----------------------------|
| Choose the connection that you would like to add to your account.                                                                                                    |                            |
| Kliknij na "http/S"<br>HTTPIS<br>doctored AP.I. is used as an HTTP is one of the simpler ways to connect to the<br>Cickatel AP.I. is used as an HTTP internet Post.                                             | 📓 Clickatell HTTP/API icon |
| SMTP (Enail to SMS)<br>Another firm favourite, the SMTP API allows messages that are sent via e-mail to be<br>converted to SMS. Popular with customers who already have an e-mail messaging<br>system in place. | SMTP                       |

Nadać nazwę dla tego połączenia i kliknąć "Submit and Get API ID".

| Add Connec   | tion                                                |                             |
|--------------|-----------------------------------------------------|-----------------------------|
| HTTP API - I | nformation entered during this step can be modified | later.                      |
| Description: | IP_SMS                                              | Nadai nazwe temu połaczeniu |
|              | Required field                                      |                             |
| Replace      | Leading Zero (Dial Prefix) 🤨                        |                             |
| Enable I     | P Address Restriction (IP Lock Down) 🥹              |                             |
| Enable S     | SMS Status Notification (MT Callback) 🥹             |                             |
| Submit       | and Get API ID Click                                |                             |

#### Krok 5: Zostanie utworzony kod API ID w poniższy sposób.

Uwaga: Zapisać kod API ID do wykonania przyszłych ustawień powiadomień SMS-owych

![](_page_53_Picture_9.jpeg)

## ZAŁĄCZNIK 5 Często zadawane pytania

W celu uzyskania szczegółowych informacji dotyczących "Często zadawanych pytań dotyczących EagleEyes" - prosimy o odwiedzenie naszej oficjalnej strony web: <u>www.eagleeyescctv.com</u>.

| Pytanie:                                                                                                    | Odpowiedź:                                                                                                    |
|----------------------------------------------------------------------------------------------------|----------------------------------------------------------------------------------------------------|
| Mogę połączyć się z kamerą w domu lub w<br>biurze, gdzie jest dostępna sieć<br>bezprzewodowa, ale po wyjściu nie mogę<br>uzyskać połączenia z telefonu komórkowego (w<br>sieci 3G) ani z innego PC-ta (połączonego z<br>Internetem). Dlaczego? | Kamera nie została skonfigurowana z Internetem, tylko z LAN.<br>Proszę postępować zgodnie z zaleceniami podanymi w instrukcji "Advanced network<br>setup guide" którą można ściągnąć z <u>www.surveillance-</u><br><u>download.com/user/m521.swf</u> i wykonać połączenie sieciowe lub - lepiej -<br>skontaktować się z lokalnym instalatorem lub detalicznym dostawcą usług<br>sieciowych, ponieważ samodzielne wykonanie ustawień przez osobę, która nie jest<br>zaznajomiona ze strukturą sieci jest trudne |
| Mój obraz "na żywo" nie jest płynny. Dlaczego?                                                                                                    | Na płynność obrazu ma wpływ szerokość lokalnego pasma Internetu do<br>wprowadzania plików, szerokość pasma sieci klienta do ich ciągania,<br>złożoność monitorowanego obszaru, i inne czynniki.<br>(Zalecenie) Aby mieć obraz o najlepszej płynności - wybrać QVGA; a o najlepszej<br>jakości - "HD1080P" lub "SXVGA" *(zależnie od posiadanego modelu). Aby uzyskać<br>obraz o normalnej płynności i jakości - wybrać "VGA".                                                                                  |
| Obraz wideo "na żywo" miga. Dlaczego?                                                                                                    | <ul> <li>Proszę spróbować ustawić częstotliwość zasilania kamery na "60 Hz" lub "50 Hz".</li> <li>W przypadku użytkowników iPhone - wejść w menu kamery i kliknąć "  " w górnym prawym rogu aby wejść w okno konfiguracji IPCAM. Następnie, wejść w "Advance Setup" → "Camera" aby zmienić ustawienie.</li> <li>W celu uzyskania dostępu z Internet Explorer - zalogować się w systemie kamery i wybrać "Config." → "Camera" → "Video".</li> </ul>                                                             |

## ZAŁĄCZNIK 6 TABELA CZASÓW NAGRAŃ

Poniżej są podane przybliżone całkowite czasy nagrania dla różnych rozdzielczości.

Czas nagrywania dla danej rozdzielczości jest wartością średnią obliczoną z obu poniższych warunków uruchomienia alarmu podanych w "Testing Environment" i jest tylko wartością przybliżoną.

Podany czas może zmieniać się w zależności od wybranej rozdzielczości, jakości obrazu i liczby ramek na sekundę oraz od stopnia skomplikowania monitorowanego obszaru a także od tego, jak często ruchome obiekty pojawiają się w obszarze monitowanym.

#### Środowisko, w którym wykonano testy

- Miejsce: Biuro
- Obszar monitoringu: 1,5 m od kamery
- Warunki uruchomienia alarmu:
  - (1) Jedna osoba przechodzi przez monitorowany obszar i natychmiast go opuszcza.
  - (2) Dwie osoby przechodzą przez monitorowany obszar, i jedna natychmiast go opuszcza, a druga pozostaje w nim przez chwilę, po czym z niego wychodzi.

| Rozdzielczość przy nagraniu      | SXGA | VGA | QVGA |
|----------------------------------|------|-----|------|
| Czas nagrywania (w<br>sekundach) | 25   | 115 | 211  |

## ZAŁĄCZNIK 7 WYKAZ KOMPATYBILNYCH KART PAMIĘCI MICRO SD

| Producent | Pojemność | Klasa    | Producent | Pojemność | Klasa    |
|-----------|-----------|----------|-----------|-----------|----------|
| ADATA     | 2GB       |          | Transcend | 2GB       |          |
|           | 4GB       | Klasa 6  |           | 4GB       | Klasa 2  |
| Apacer    | 2GB       |          |           | 4GB       | Klasa 4  |
|           | 4GB       | Klasa 4  |           | 4GB       | Klasa 6  |
| SanDisk   | 2GB       |          |           | 8GB       | Klasa 6  |
|           | 4GB       | Klasa 4  |           | 16GB      | Klasa 10 |
|           | 8GB       | Klasa 4  | Kingston  | 2GB       |          |
|           | 16GB      | Klasa 4  |           | 4GB       | Klasa 4  |
|           | 32GB      | Klasa 4  |           | 8GB       | Klasa 4  |
| Verico    | 2GB       |          |           | 32GB      | Klasa 4  |
|           | 4GB       | Klasa 4  | TOSHIBA   | 16GB      | Klasa 4  |
|           | 16GB      | Klasa 10 | TOPRAM    | 32GB      | Klasa 10 |

## ZAŁĄCZNIK 8 KABEL ROZGAŁĘŹNY AUDIO

![](_page_55_Figure_3.jpeg)

Kabel rozgałęźny audio: z jednej strony 3,5 mm wtyczka wewnętrzna, z drugiej – 2 standardowe wtyczki zewnętrzne typu jack.